PREFEITURA DO MUNICIPIO DE SÃO PAULO – PMSP SECRETARIA MUNICIPAL DE GESTÃO - SMG COORDENADORIA DE GESTÃO DE PESSOAS – COGEP DEPARTAMENTO DE GESTÃO DE CARREIRAS - DGC DIVISÃO DE GESTÃO DE CARREIRAS – DGC 1

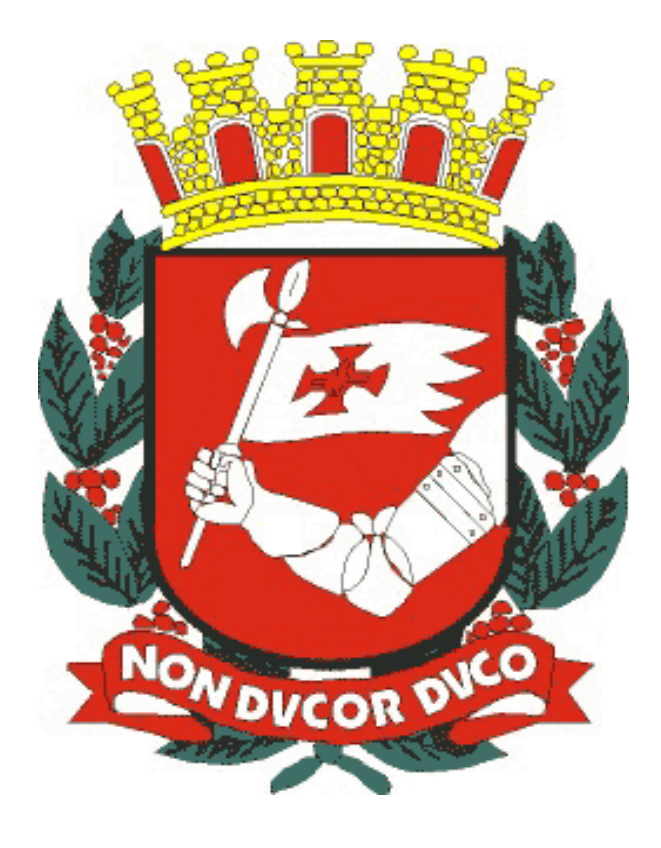

# Passo a Passo no SIGPEC Promoção/Progressão - Subsídio

LEI N° 16.119 DE 13 DE JANEIRO DE 2015 LEI Nº 16.122 DE 15 DE JANEIRO DE 2015

Elaboração: Divisão de Gestão de Carreiras – DGC 1 Novembro de 2015 – Versão 2

# Sumário

| Introdução                                                                     | 3  |
|--------------------------------------------------------------------------------|----|
| Passo a Passo para Progressão Funcional                                        | 3  |
| Como consultar a lista prévia de servidores a serem progredidos                | 3  |
| Como consultar a Lista de servidores por número de Estrutura Hierárquica - EH  | 6  |
| Criar Grupo de Eleitos                                                         | 9  |
| Como buscar o Grupo de Eleitos:                                                | 9  |
| Extrato de Tempo para simples conferência:                                     | 10 |
| Emissão da Lauda:                                                              | 12 |
| Cadastro de Publicação e cadastro do Evento:                                   | 14 |
| Acompanhamento do Evento:                                                      | 16 |
| Passo a Passo para Promoção                                                    | 17 |
| Como consultar a lista prévia de servidores a serem promovidos                 | 17 |
| Criar Grupo de Eleitos                                                         | 22 |
| Como buscar o Grupo de Eleitos:                                                | 22 |
| Extrato para simples conferência:                                              | 23 |
| Emissão do Requerimento:                                                       | 28 |
| Emissão do Protocolo:                                                          | 30 |
| Liberação do Requerimento:                                                     | 31 |
| Emissão da Lauda:                                                              | 33 |
| Cadastro de Publicação e cadastro do Evento:                                   | 35 |
| Acompanhamento do Evento:                                                      | 37 |
| Informações Inerentes ao processo no sistema:                                  | 38 |
| Como inserir um servidor que não esteja na lista:                              | 38 |
| Como excluir servidores do processo                                            | 40 |
| Como consultar as etapas que cada servidor se encontra no processo de Promoção | 42 |
| Atualizações de Freqüência e Títulos no meio do processo                       | 43 |
| Como realizar consulta Individual                                              | 44 |
| Não emissão do Requerimento                                                    | 44 |
| Para eventuais dúvidas segue abaixo                                            | 45 |

# Introdução

Este material tem a finalidade de auxiliar as áreas de Recursos Humanos a utilizarem a Tela de Progressão/Promoção – Subsídio dentro do sistema SIGPEC (Sistema Integrado de Gestão de Pessoas e Competências).

Para iniciar o procedimento de eventos de carreiras dos servidores que pertencem aos Quadros de Analista da Administração Pública Municipal – QAA e o Quadro da Saúde – QS, as Unidades de Recursos Humanos e Supervisões de Gestão de Pessoas devem atualizar os eventos de freqüência, validações e cadastros dos servidores lotados em suas unidades.

O sistema SIGPEC atua on-line e para que os procedimentos de Progressão Funcional e Promoção sejam concluídos com êxito é necessário que todas as informações dos servidores estejam atualizadas.

# Passo a Passo para Progressão Funcional

### Como consultar a lista prévia de servidores a serem progredidos

Outros Módulos → Carreira – Desenv. → Progressão/Promoção – Subsídio

| 🏡 AMBIENTE - TESTE                                  |                                          |                                           |         |
|-----------------------------------------------------|------------------------------------------|-------------------------------------------|---------|
| Archon Histórico Funcional Yagas Treinamento Medici | na e Segurança 🖸 oncursos Processos 🏾 I: | abelas <mark>Qutros Módulos</mark> Janela |         |
|                                                     | 🕅 📧 🦉 PMSP                               | Çomissões 🕨 🖍                             |         |
| SIGPEC 1000000000000000000000000000000000000        |                                          | Eventos de Carreira                       |         |
|                                                     |                                          | Projetos                                  |         |
| Notícia                                             | Criada em                                | Ωameira - Desenv. 🔸 Progressão/Promoção-S | ubsídio |
| Banco Equalizado em 27/08/15                        | 27,08/2015 - 00:00:00                    |                                           |         |
| FOLHA DE PAGAMENTO MES 08/15                        | 31/07/2015 - 10:17:48                    |                                           |         |
|                                                     |                                          |                                           |         |
|                                                     |                                          |                                           |         |
|                                                     | ,                                        |                                           |         |
|                                                     |                                          | <u> </u>                                  |         |
|                                                     |                                          |                                           |         |
|                                                     |                                          |                                           |         |
|                                                     |                                          |                                           |         |
|                                                     |                                          |                                           |         |
|                                                     |                                          |                                           |         |
|                                                     |                                          |                                           |         |
| 1                                                   |                                          |                                           |         |
|                                                     |                                          |                                           |         |
|                                                     |                                          |                                           |         |
|                                                     |                                          |                                           |         |
|                                                     |                                          |                                           |         |
|                                                     |                                          |                                           |         |
|                                                     |                                          |                                           |         |
|                                                     |                                          |                                           |         |
|                                                     |                                          |                                           |         |
|                                                     |                                          |                                           |         |
| ( Assume                                            |                                          |                                           |         |

- Clique no campo Espécie de Evento e em seguida clique na Lista de Valores
  Aparecerá o catalogo de Eventos.

| e | rchon   | Histórico Funcional | ⊻agas   | Treinamento   | Medici   | na e Seg  | gurança    | Concursos                 | Processos | Tabelas | Qutros Módulos               | Janela  |
|---|---------|---------------------|---------|---------------|----------|-----------|------------|---------------------------|-----------|---------|------------------------------|---------|
| [ |         | <b>I</b>            | ĺ       | Ê             | <b>₽</b> | <b>\?</b> | 🔁 🦉        | PMSP                      |           |         |                              | ſ       |
| s | etor 🗜  |                     |         |               | ·        |           |            |                           |           |         | 0000000 ×                    | ≝ ⊼ X   |
|   |         |                     |         |               |          |           |            |                           |           |         |                              |         |
| I | Localiz | ar PRO%             |         |               |          |           |            |                           |           |         |                              |         |
|   | Espé    | cie de Evento       | Descriç | ão            |          | Г         |            |                           |           |         |                              |         |
| I | PRO(    | GRESSAO             | Progres | são           |          |           | AO         | CLICA                     | R NA L    | ISTA    |                              |         |
| I | PROM    | /IOCAO POR N        | Promoç  | :ão por Nível |          |           |            | DE VA                     | LORES     | 5       |                              |         |
| I |         |                     |         |               |          |           |            | SELEC                     | CIONE C   | )       |                              |         |
| I |         |                     |         |               |          |           | EVE        | NTO E                     | CLIQU     | E EM    |                              | Val ?   |
| I |         |                     |         |               |          |           |            | C                         | OK.       |         | h                            |         |
| I |         |                     |         |               |          |           |            | -                         |           |         | H                            |         |
| I |         |                     |         |               |          | L         |            |                           |           |         |                              |         |
| I |         |                     |         |               |          | 、         |            |                           |           |         |                              |         |
|   |         |                     |         |               |          | 7         | ۲          |                           |           |         |                              |         |
| l |         |                     |         | Local         | izar)    | $\square$ | <u>ο</u> κ | <u>C</u> ancelar          |           |         |                              |         |
| Γ | T C C C |                     |         | ਵਾਕਦੁਕਰ       | wear     | a no To   | aiga no    | i <del>. Tioxica</del> ij |           |         | <del>zacey i iox i</del> Òvi | el      |
|   | Obs     | :                   |         |               |          |           |            |                           |           | Grupo I | Eleitos Execuçã              | 0       |
|   |         | ntagem Extra        | to      | Requerimento  |          | Protocolo |            | Liberação                 | Lauda     | E       | vento de Cargo/Pub           | licação |

- Selecione Progressão e clique em OK
  Clique no campo Registro
  Aguarde para carregar a tela

| Principal        | Aval     | Desempenho  | Cursos Vali | dados    | Cursos Ref    | erendados | Penali     | lades          |        |  |
|------------------|----------|-------------|-------------|----------|---------------|-----------|------------|----------------|--------|--|
| iltro            |          |             |             |          |               |           |            |                |        |  |
| Grupo de Eleito: | 6        |             | □. s        | em emis  | são           |           | Setor      |                |        |  |
| Espécie Evente   | PROGRESS | AO          | Е.          | mitidos: |               |           |            | Subord?        |        |  |
| elecionados      |          |             |             |          |               |           |            |                |        |  |
|                  |          |             |             |          | Último        | Venc Prev | Próx. Esp. | Venc Prev      |        |  |
| egistro Vinc I   | Nome     |             | Selec ?     | Emissão  | Enquadram     | Tempo     | Evento     | Calculado      | Val ?  |  |
|                  |          |             | □.          |          |               |           |            |                |        |  |
|                  |          |             |             |          |               |           |            |                |        |  |
|                  |          |             |             |          |               |           |            |                |        |  |
|                  |          |             |             |          |               |           |            |                |        |  |
| etor             | Cargo    | Descrição   |             |          |               | Ref       | Categ      | Nível          |        |  |
|                  |          |             |             |          |               |           |            |                |        |  |
| equerimento I    | Data Req | Liberação   | Média AD (  | Carga Ho | r. Próx Cargo | Próx Ref  | Próx Cate  | eg Próx Níve   |        |  |
| bs               |          |             |             |          |               |           | Grupo Elei | tos Execucã    | 0      |  |
|                  |          |             |             |          |               |           |            |                |        |  |
|                  |          |             |             |          |               |           |            |                |        |  |
| Contagem         | Extrato  | Requeriment | p Protocol  | 3        |               |           | Even       | o de Cargo/Pub | tcação |  |

• Aparecerão todos os servidores com datas previstas próximas para a Progressão

# Como consultar a Lista de servidores por número de Estrutura Hierárquica - EH

- Na tela inicial digite, no campo **Setor**, o número da Estrutura Hierárquica da Unidade que deseja visualizar os servidores.
- Clique no campo Subord?
- Depois clique na célula do campo Registro

| rchon                      | Histórico F | uncional              | ⊻agas    | <u>T</u> reinamento | Medicina e S  | egurança j  | <u>C</u> oncursos | Processos  | <u>T</u> abelas | Qutros Módulos     | ; Janela       |
|----------------------------|-------------|-----------------------|----------|---------------------|---------------|-------------|-------------------|------------|-----------------|--------------------|----------------|
|                            | <b>*</b>    |                       |          |                     | <b>4 → \?</b> | 🔁 🧰         | PMSP              |            |                 |                    |                |
| Prog                       | ressão/Pror | noção-S               | ubsídio  | 20000000000         |               |             |                   |            |                 |                    | 200 <b>±</b> 1 |
| F                          | Principal   |                       | Aval. De | esempenho           | Cursos Va     | lidados     | Cursos Re         | ferendados | Pen             | alidades           |                |
| Filtr                      | ro —        |                       |          |                     |               |             |                   |            |                 |                    |                |
| Gru                        | po de Eleit | os                    |          |                     | (             | Sem emiss   | ão                |            | Setor           | 22002000000000     | 0              |
| Es                         | spécie Even | to <mark>PROGR</mark> | RESSAO   |                     |               | Emitidos: 📘 |                   |            | Ж               | Subord?            |                |
| Sel                        | ecionados   |                       |          |                     |               |             |                   |            | /               |                    |                |
|                            |             |                       |          |                     |               |             | Último            | Venc Prev  | Próx. Esp       | o. Venc Prev       |                |
| Regi                       | istro Vinc  | Nome                  |          |                     | Selec         | ?Emissão    | Enquadram         | Tempo      | Evento          | Calculado          | Val ?          |
| *                          |             |                       |          |                     |               |             |                   |            |                 |                    |                |
| H                          |             |                       |          |                     |               |             |                   |            |                 |                    |                |
|                            |             |                       |          |                     |               |             |                   |            |                 |                    |                |
|                            |             |                       |          |                     |               |             |                   |            |                 |                    | . 🗆 . 🕞        |
| Seto                       | or          | Cargo                 | De       | escrição            |               |             |                   | Ref        | Categ           | Nível              |                |
| Reg                        | uerimento   | Data Re               | ea Lil   | heração             | Média AD      | Carga Hor   | Próx Caro         | n Próx Re  | f Próx C        | ateg – Próx Nív    | el             |
|                            |             |                       |          | soluğus             |               |             |                   |            |                 |                    |                |
| Obs Grupo Eleitos Execução |             |                       |          |                     |               |             |                   |            |                 |                    |                |
|                            |             |                       |          |                     |               |             |                   |            |                 |                    |                |
| Cor                        | ntagem      | Extrat                | to       | Requerimento        | Protoco       |             | beração           | Lauda      | Ev              | vento de Cargo/Pul | licação        |
| _                          |             |                       |          |                     |               |             |                   |            |                 |                    |                |

• Aparecerão todos os servidores candidatos à Progressão que se encontram lotados somente no EH escolhido.

| Archon                                | <u>H</u> istórico Fu | incional V | agas <u>I</u> | [reinamento                   | <u>M</u> edicina | i e Se  | gurança   | <u>C</u> oncursos | Processos  | s <u>T</u> abelas | Qutro                  | s Módulos    | Janela         | ì   |
|---------------------------------------|----------------------|------------|---------------|-------------------------------|------------------|---------|-----------|-------------------|------------|-------------------|------------------------|--------------|----------------|-----|
|                                       | I 📭 🔍                | 🛛 🐄 🗙      | <b>_</b> ]    | ↑ <sub>R</sub> ↓ <sup>R</sup> | <b>€ \</b>       | ?       | 🐴 🦉       | PMSP              |            |                   |                        |              |                | ſ   |
| 艜 Prog                                | ressão/Pron          | noção-Subs | sídio 🔀       |                               |                  | -0.00   |           |                   |            |                   |                        |              | 000 <b>≚</b> 0 | л×  |
|                                       | Principal            | Ava        | al. Dese      | empenho                       | Cursos           | s Vali  | dados     | Cursos Re         | ferendados | Per               | nalidad                | es           |                |     |
| Filt                                  | ro —                 |            |               |                               |                  |         |           |                   |            |                   |                        |              |                | h I |
| Gru                                   | ipo de Eleito        | s          | ]             |                               | [                | ⊒, s    | em emiss  | áo                |            | Seto              | r <mark>22002</mark> 0 | 000000000    |                |     |
| E                                     | spécie Even          | 10 PROGRES | SAO           |                               | Ì                | □. Ei   | mitidos:  |                   |            |                   | ☑ St                   | ubord?       |                |     |
| Sel                                   | ecionados            |            |               |                               |                  |         |           |                   |            |                   |                        |              |                | ήI  |
|                                       |                      |            |               |                               |                  |         |           | Último            | Venc Prev  | Próx. Es          | ip. V                  | enc Prev     |                |     |
| Reg                                   | istro Vinc           | Nome       |               |                               | Se               | lec ?   | Emissão   | Enquadram         | Tempo      | Evento            | C                      | alculado     | Val ?          |     |
|                                       |                      | ******     | ******        | **                            |                  | □. [    |           | 01/05/2014        | 30/10/2015 | PROGRESS          | 40 3                   | 1/10/2015    |                |     |
|                                       |                      | ******     | ******        | ***                           | [                | D.      |           | 01/05/2014        | 30/10/2015 | PROGRESS/         | 40 3                   | 1/10/2015    |                |     |
|                                       |                      | 1          |               |                               |                  | ].      |           |                   |            |                   |                        |              |                |     |
|                                       |                      |            |               |                               | ;                |         |           |                   |            |                   |                        |              | <u> </u>       |     |
|                                       |                      |            | _             |                               | '                | [       |           | J                 |            |                   |                        |              | □.⊌            |     |
| Set                                   | or<br>Donononon      | Cargo      | Dest          | CRIÇÃO<br>LISTA DE OR         |                  |         |           |                   | Ref        | Categ             |                        | NIVEL        | _              |     |
| Reg                                   | werimento            | Data Pag   | Libo          | ração                         | Mádia            |         | Carga Hor | · Dráv Cara       | o Dróv D   | of Próv (         | Poter 1                | Dróv Níve    |                |     |
| i i i i i i i i i i i i i i i i i i i | deninento            | Data Neg   | Liber         | raçao                         | 1000             |         | 373       | 150012            | Q14        | 4                 | Jarey                  | NIVEL III    | ,1             |     |
| Obs                                   | ;                    | ,          |               |                               |                  |         |           | ,                 |            | Grupo I           | Eleitos                | Execuçã      | D              |     |
|                                       |                      |            |               |                               |                  |         |           |                   |            |                   |                        | 20/10/2      | 015            |     |
|                                       |                      |            |               |                               |                  |         |           |                   |            |                   |                        |              |                | .   |
| Co                                    | ntagem               | Extrato    |               | Requerimento                  | Pro              | otocolo | ) L       | iberação          | Lauda      | E                 | vento da               | e Cargo/Publ | icação         |     |
|                                       |                      |            |               |                               |                  |         |           |                   |            |                   |                        |              |                |     |

Atenção: Este procedimento de consulta e filtro pode ser utilizado para os eventos de Progressão Funcional e também Promoção.

Após a localização da Lista de servidores a serem Progredidos:

No campo "Selecionados" fazer as seguintes análises:

- Na coluna Venc. Prev. Calculado observar os vencimentos próximos ou os já vencidos
- Na coluna Val ? observar se o servidor está validado ou não.

| AMBIE           | NTE -    | TESTI  | 3 4         |                         |                        |            |                   |            |                            |                 |                 |        |
|-----------------|----------|--------|-------------|-------------------------|------------------------|------------|-------------------|------------|----------------------------|-----------------|-----------------|--------|
| yrchon <u>F</u> | ∐istór   | ico Fu | ncional ⊻a  | gas <u>T</u> reinamento | ) <u>M</u> edicina e S | egurança i | <u>C</u> oncursos | Processos  | s <u>T</u> abelas <u>O</u> | utros Módulos   | Janela          | 1      |
|                 | <b>(</b> | Q:     | 1 🐄 🗙 -     | - <mark>1</mark> 🕇 🗜    | <b>≠ ≒</b> <u>\?</u>   | 🗟 🤠        | PMSP              |            |                            |                 | ſ               |        |
|                 | essão    | )/Prom | nocão-Subsi | dio tetetetetete        |                        |            |                   |            |                            |                 | <br>अस्ट इज्ञ X |        |
| P               | rincin   | al     | Aval        | Desemnenho              | Cursos Va              | lidados T  | Cursos Ret        | ferendados | Penali                     | dades           |                 |        |
|                 |          |        | (           |                         | 00.000 1.0             |            |                   |            |                            |                 |                 |        |
| Filte           | י<br>י   | -      |             |                         |                        |            | ~                 |            | <b>-</b>                   |                 |                 |        |
| Grup            | io de    | Eleito |             |                         |                        | Sem emissi | ao                |            | Seton                      |                 |                 |        |
| Esp             | pécie    | Event  | 0 PROGRESS  | AO                      | L. (                   | Emitidos:  |                   |            |                            | Subord?         | V I             |        |
| Sele            | ciona    | ados   |             |                         |                        |            |                   |            |                            | <b>x</b>        |                 | PARAO  |
|                 |          |        |             |                         |                        |            | Último            | Venc Prev  | Próx. Esp.                 | Venc Prev       | ↓               | EVENTO |
| Regis           | stro     | Vinc   | Nome        |                         | Selec                  | ?Emissão I | Enquadram         | Tempo      | Evento                     | Calculado       | Val ?           |        |
| ****            | ***      | 1      | ******      | *****                   | □.                     |            | 01/05/2014        | 01/04/2016 | PROGRESSAO                 | 01/04/2017      |                 |        |
| ****            | ****     | 1      | ******      | ****                    | <u> </u>               |            | 01/05/2014        | 04/11/2015 | PROGRESSAO                 | 04/11/2015      |                 |        |
| ****            | ***      | 2      | ******      | ****                    |                        |            | 01/06/2014        | 30/10/2015 | PROGRESSAO                 | 31/10/2015      | . ₹             |        |
| *****           | ٠**      | 2      | ******      | *****                   |                        |            | 01/05/2014        | 31/10/2015 | PROGRESSAO                 | 31/10/2015      | □.              |        |
| *****           | ****     | 1      | *********   | ****                    | Ц.                     |            | 01/05/2014        | 15/11/2015 | PROGRESSAO                 |                 |                 |        |
| Setor           | 7854.00  | 00000  | Cargo       | Descrição               |                        |            |                   | Ref        | Categ                      | Nivel           |                 | 1      |
| Recu            | erime    | into   | Data Reg    | Liberação               | Média AD               | Carga Hor  | Próv Caro         | n Próv P   | of Próv Cat                | en Próx Nív     | ol              | 1      |
| Requ            | enne     | anto   | Data Neg    | Liberação               | 996,4                  | O O        | 150030            | Q3         | 3                          | NIVEL I         |                 |        |
| Obs             |          |        |             |                         |                        | , <u> </u> | ·                 |            | Grupo Ele                  | itos Execuçâ    | ío              | 1      |
| PENA            | LIDAD    | ES-SU  | S-Suspensão | -02/09/2014             |                        |            |                   |            |                            |                 |                 | 1      |
|                 |          | 1      |             |                         |                        |            |                   |            |                            |                 |                 | 1      |
| Cont            | agem     |        | Extrato     | Requerimento            | ) Protoco              | olo Li     | beração           | Lauda      | Ever                       | to de Cargo/Puk | licação         | 1      |
|                 |          |        |             |                         |                        |            |                   |            |                            |                 |                 | J      |

Atenção 1: Caso o mesmo não esteja validado a URH ou SUGESP deve entrar em contato com o responsável ou operador da CONTAGEM DE TEMPO.

Atenção 2: Nessa lista aparecerão somente os servidores lotados na Estrutura Hierárquica de sua Unidade.

A URH ou SUGESP não deve inserir servidores de outras pastas nesta tela.

Para detalhamento de informações dos servidores:

• Clique sobre o Registro do servidor que deseja selecionar e observe as informações nos campos demonstrados conforme abaixo:

| Setor        | Cargo    | Descrição |          |            |            | Ref      | Categ         | Nível      |
|--------------|----------|-----------|----------|------------|------------|----------|---------------|------------|
|              |          |           |          |            |            |          |               |            |
| Requerimento | Data Req | Liberação | Média AD | Carga Hor. | Próx Cargo | Próx Ref | Próx Categ    | Próx Nível |
|              |          |           |          |            |            |          |               |            |
| Obs          |          |           |          |            |            |          | Grupo Eleitos | Execução   |
|              |          |           |          |            |            |          |               |            |

# Criar Grupo de Eleitos

• Clique em Selecionar em cada servidor que esta validado e tem o tempo e vencimento suficientes para ser progredido

| Selecion | Selecionados |       |       |                    |            |            |            |       |  |  |  |  |
|----------|--------------|-------|-------|--------------------|------------|------------|------------|-------|--|--|--|--|
|          |              |       |       | Último             | Venc Prev  | Próx. Esp. | Venc Prev  |       |  |  |  |  |
| Registro | Vinc         | Nome  | Selec | ?Emissão Enquadram | Tempo      | Evento     | Calculado  | Val ? |  |  |  |  |
| ******   | 1            | ****  |       | 01/05/2014         | 01/04/2016 | PROGRESSAO | 01/04/2017 | ₹.    |  |  |  |  |
| ******   | 1            | ***** | Π.    | 01/05/2014         | 04/11/2015 | PROGRESSAO | 04/11/2015 | ₹. :  |  |  |  |  |
| *****    | 2            | ***** |       | 01,06/2014         | 30/10/2015 | PROGRESSAO | 31/10/2015 | ₽     |  |  |  |  |
| ******   | 2            | ***** | Π.    | 01/05/2014         | 31/10/2015 | PROGRESSAO | 31/10/2015 | Π,    |  |  |  |  |

- Observe o número que será criado no campo Grupo Eleitos
- Para concluir a seleção dos servidores que estarão no grupo de eleitos criado, clique em salvar

| Setor        | Cargo    | Descrição |          |                    | Ref                 | Categ         | Nível      |
|--------------|----------|-----------|----------|--------------------|---------------------|---------------|------------|
|              |          |           |          |                    |                     |               |            |
| Requerimento | Data Req | Liberação | Média AD | Carga Hor. Próx Ca | rgo <u>Próx</u> Ref | Próx Categ    | Próx Nível |
|              |          |           |          |                    |                     |               |            |
| Obs          |          |           |          |                    | (                   | Grupo Eleitos | Execução   |
|              |          |           |          |                    |                     |               |            |
|              |          |           |          |                    |                     | ~             |            |

# Como buscar o Grupo de Eleitos:

- Clique no campo Filtro em Grupo de Eleitos, a tela ficará em branco
- Digite, nesse campo, o número do grupo anteriormente criado ou selecione a lista de valores
- Clique no campo Registro para aparecer as informações
- Aparecerão os servidores selecionados para o número do grupo

| Archon Histórico Funcional                         | ⊻agas <u>T</u> reinamento        | Medio      |
|----------------------------------------------------|----------------------------------|------------|
|                                                    |                                  | ← →        |
| 📅 Progressão/Promoção-S                            | ubsídio (+:+:+:-:-:-:-:-:-:-:-:- | 0-0-0-0-0- |
| Principal 🛛                                        | Aval. Desempenho 👖               | Cur        |
| Filtro<br>Grupo de Eleitos<br>Espécie Evento PROOF | RESSAO                           |            |
| Selecionados                                       |                                  |            |
| Registro Vinc Nome                                 |                                  |            |
|                                                    |                                  |            |
|                                                    |                                  |            |

# Extrato de Tempo para simples conferência:

- Para verificar o detalhamento da contagem de tempo de cada servidor, selecione a célula que contem o registro do servidor que deseja verificar
- Clique no botão EXTRATO.
- Aguarde alguns segundos para emitir o relatório

| Archon Histórico Func | ional ⊻agas <u>T</u> reinamento | Medicina e Segurança | Concursos Process                  | os <u>T</u> abelas <u>O</u> utro: | s Módulos Janela              |
|-----------------------|---------------------------------|----------------------|------------------------------------|-----------------------------------|-------------------------------|
| 😫 🔒 🕪                 | Ô                               | 🗲 🍯 🕅 🖷 🖷            | PMSP                               |                                   | ſ                             |
| Rogressão/Promo       | ção-Subsídio (Altheration)      |                      | **************                     |                                   | ००००० <del>०</del> ०००० ≚ ज × |
| Principal             | Aval. Desempenho                | Cursos Validados     | Cursos Referendado                 | os Penalidado                     | es                            |
| Filtro                |                                 |                      |                                    |                                   |                               |
| Grupo de Eleitos      |                                 | 🗖 Sem emiss          | são                                | Setor                             |                               |
| Espécie Evento        | PROGRESSAO                      | 🗖 - Emitidos:        |                                    | □, Su                             | ibord?                        |
| Selecionados          |                                 |                      |                                    |                                   |                               |
| Registro Vinc No      | ome                             | Selec ?Emissão       | Última Venc Pre<br>Prog/Prom Tempo | ev Próx. Esp. – V<br>Evento – C   | enc Prev<br>alculado - Val ?  |
|                       |                                 |                      |                                    |                                   |                               |
|                       |                                 |                      |                                    |                                   |                               |
|                       |                                 | []                   |                                    |                                   |                               |
|                       |                                 |                      |                                    |                                   |                               |
| Setor (               | Cargo Descrição                 |                      | Ref                                | Categ                             | Nível                         |
| Requerimento Da       | ata Req Liberação               | Média AD Carga Ho    | r. Próx Cargo Próx                 | Ref Próx Categ                    | Próx Nível                    |
| Obs                   |                                 |                      |                                    | Grupo Eleitos                     | Execução                      |
|                       |                                 |                      |                                    |                                   |                               |
| Contagem              | Extrato                         | Protocolo            | Liberação Laud                     | a Evento da                       | : Cargo/Publicação            |

|                                                                | Instituição<br>Prefeitura do Município de São Paulo<br>Departamento<br>Coordenadoria de Gestão de Pessoas                                                               | Pág<br>1<br>Emi:<br>Referência : | ina<br>/ 2<br>:são<br>PSP0723R |
|----------------------------------------------------------------|----------------------------------------------------------------------------------------------------|----------------------------------|--------------------------------|
|                                                                | Extrato para Simples Conferência - Progressão                                                                                                    |                                  |                                |
| 11 GABINETE (<br>Registro Funcion:<br>Seco:<br>Cargo/Função Ab | XX FREFEITO 112017010000000 SUPERVISÃO DE EXEC<br>É. Nome<br>Data de Nascimento:<br>Ialisodoz - ANALISTA PLANEJAMENTO DESENV ORGANIZACIONAL NIVEL I: Categoria: EFETIVO | υςδο οκςλωσι                     | TARIA E FI                     |
| Descrições<br>Tempos<br>MALISTA<br>TOTAL (/<br>Decréscii       | Periodo/Referência Data DOM<br>NOS Cargos/Funções:<br>plamejamento desenv organizacional mivel i 01/06/2014 30/10/2015<br>)<br>nos:                                     | Dias<br>517                      | 517                            |
| TOTAL (I<br>Total(A                                            | 0)                                                                                                    | ) 05 mes(es)                     | 517<br>) 00 dia(s)             |
| <u> </u>                                                       | Instituição<br>Brofoituro do Município do São Roulo                                                                                                    | 2                                | Página<br>: / 2                |

|                                                                                                    | Instruição<br>Prefeitura do Município de São Paulo | Página<br>2 / 2              |
|----------------------------------------------------------------------------------------------------|----------------------------------------------------|------------------------------|
|                                                                                                    | Departamento                                       | Emissão                      |
| Contract of the second second se | Coordenadoria de Gestão de Pessoas                 | Referência : <b>PSP0723R</b> |

# Extrato para Simples Conferência - Progressão 11 gabinete do prefeito 112017010000000 Supervisão de execução or camentaria e fi Registro Funcional Nome: Sexo: Feminino Data de Nascimento. Cargo/Função Atual150002 -ANALISTA PLANEJAMENTO DESENV ORGANIZACIONAL NIVEL IJ Categoria: EFETIVO

#### Informações Gerais:

| ULTIMA PROGRESSAO:   | 01/06/2014                                                     |        |         |
|----------------------|----------------------------------------------------------------|--------|---------|
| PREVISÃO VCTO TEMPO: | 30/11/2015                                                     |        |         |
| PREVISÃO PROG/PROM:  | 01/12/2015                                                     |        |         |
| CARGO NOVO:          | 150002 - ANALISTA PLANEJAMENTO DESENV ORGANIZACIONAL NIVEL III | I      |         |
| NÍVEL:               | NIVEL III                                                      |        |         |
| CATEGORIA NOVA:      | 3                                                              |        |         |
| REF NOVA:            | Q13                                                            |        |         |
|                      |                                                                |        |         |
| Penalidades:         |                                                                |        |         |
| Mnemônico Descrição  |                                                                | Início | Término |

Atenção: A emissão do Extrato somente será permitida individualmente, ou seja, um servidor por vez.

# Emissão da Lauda:

- Após a verificação do Extrato, para continuidade do processo Clique no botão Lauda
- Aguarde para emissão da Lauda.

| Principal        | Aval               | . Desempenho   | Cursos Va    | lidados   | Cursos Ref    | erendados    | Penalid     | ades       |       |
|------------------|--------------------|----------------|--------------|-----------|---------------|--------------|-------------|------------|-------|
| iltro            |                    |                |              |           |               |              |             |            |       |
| Grupo de Eleito  | s <mark>161</mark> |                | □.           | Sem emis  | são           |              | Setor       |            |       |
| Espécie Event    | PROGRESS           | AO             | E.           | Emitidos: |               |              | □.          | Subord?    |       |
| Selecionados     |                    |                |              |           |               |              |             |            |       |
|                  |                    |                |              |           | Último        | Venc Prev    | Próx. Esp.  | Venc Prev  |       |
| Registro Vinc    | Nome               |                | Selec        | ?Emissão  | Enquadram     | Tempo        | Evento      | Calculado  | Val ? |
| ***** *          | *****              | *****          | ₹.           |           | 01/06/2014    | 30/10/2015 P | ROGRESSAO   | 31/10/2015 |       |
|                  |                    |                | □.           |           |               |              |             |            | □.    |
|                  |                    |                |              |           |               |              |             |            |       |
|                  |                    |                | <u></u>      |           |               |              |             |            |       |
| Setor            | Cargo              | Descrição      | '            |           | .]]           | Ref          | Cated       | Nível      | п.е   |
| 25001 5030000000 | 150001             | ANALISTA PLANE | JAMENTO DESE | NV ORGANI | ZACIONAL NIVE | LI Q9        | 4           | NIVEL I    |       |
| Requerimento     | Data Req           | Liberação      | Média AD     | Carga Ho  | r. Próx Cargo | Próx Ret     | F Próx Cate | g Próx Nív | el    |
|                  |                    |                | 1000         | 494       | 150001        | Q10          | 5           | NIVEL I    |       |
| )bs              |                    |                |              |           |               |              | Grupo Eleit | os Execuçã | io    |

| http://hsigpecrh.prodam/archon/arquivos/lauda_subsidio38                                                                                                    | 78170g_201510      | 26154332_7               | 785707269.txt - Windows h | nternet Explorer                 |
|----------------------------------------------------------------------------------------------------|--------------------|--------------------------|---------------------------|----------------------------------|
| Contemporary and the second second se | 78170g_20151026154 | 332_778570726            | i9.txt 💌 🗲 🗙 📘 B          | ing                              |
| Arquivo Editar Exibir Favoritos Ferramentas Ajuda                                                                                                    |                    |                          |                           |                                  |
| 🍃 Favoritos 🛛 👍 🔊 Sites Sugeridos 🔹 🙋 Galeria do Web Slice 🔹 🔊 H                                                                                                    | otMail gratuito    |                          |                           |                                  |
| <pre></pre>                                                                                                    |                    |                          | 🏠 • 🗟 - 🗉 🖶 •             | Página 🕶 Segurança 👻 Ferramentas |
| ((TITULO))QUADRO DE ANALISTAS DA ADMINISTRAÇÃO P                                                                                                    | ÚBLICA MUNICI      | PAL - QAA                |                           |                                  |
| ((NG))Progressão funcional formalizada nos termo                                                                                                    | s do art. 16       | da Lei nº                | 16.119/15:((CL))          |                                  |
| ((NG))Com fundamento do artigo 7º do Decreto nº.                                                                                                    | Simbolo A ner      | ndo sido a<br>tir de((CI | itendido o criterio da    | legislação vigente, PROGR        |
| ((NG)) 000 000 00                                                                                                    | 3                  | 013                      | 01/12/2015((CL))          |                                  |
| ((NG)) 000.000.0/0 XXXXXX                                                                                                    | 7                  | AS7                      | 31/10/2015((CL))          |                                  |
|                                                                                                    |                    |                          |                           |                                  |

- Após a emissão, com o arquivo da Lauda aberto realize o procedimento de salvá-la.
- Observe que após a emissão da Lauda, o sistema preencherá automaticamente a data de emissão na coluna Emissão.

| rchon Histórico Fu              | ncional ⊻ag | as <u>T</u> reinamento | Medicina e S     | egurança (        | 2oncursos E           | Processos          | Tabelas Ç            | Qutros Módulos                 | Janela          |
|---------------------------------|-------------|------------------------|------------------|-------------------|-----------------------|--------------------|----------------------|--------------------------------|-----------------|
| 8 🕈 📭 🔍                         | ) 🐄 🗶 🚽     | <b>↑ ↓</b>             | <b>+ `→ \?</b>   | 🕾 ⊄               | PMSP                  |                    |                      |                                | ſ               |
| Progressão/Prom                 | oção-Subsíd | lio 0000000000         | 000000000        |                   | 000000000             |                    |                      |                                | 88 <b>골 키 X</b> |
| Principal                       | Aval.       | Desempenho             | Cursos Va        | lidados           | Cursos Refe           | rendados           | Penal                | lidades                        |                 |
| -Filtro                         |             |                        |                  |                   |                       |                    |                      |                                |                 |
| Grupo de Eleito:                | s 161       |                        |                  | Sem emiss         | ăo                    |                    | Setor                |                                |                 |
| Espécie Evente                  | PROGRESSA   | 10                     |                  | Emitidos: 19      | /10/2015              |                    | ٦                    | Subord?                        |                 |
| Selecionados<br>Registro Vinc ( | Nome        |                        | Selec            | ?Emissão          | Último ∨<br>Enquadram | /enc Prev<br>Tempo | Próx. Esp.<br>Evento | Venc Prev<br>Calculado         | Val ?           |
|                                 | *****       | *****                  |                  | 19/10/2015        | 01/06/2014 3          | 30/10/2015 PF      | ROGRESSAO            | 31/10/2015                     |                 |
|                                 | Come        | Description            |                  |                   |                       | Def                | Onton                | Nimi                           |                 |
| 250015030000000                 | 150001      | ANALISTA PLANE         | JAMENTO DESE     | NV ORGANIZA       | ACIONAL NIVEL         |                    | 4                    | NIVEL I                        | -               |
| Requerimento                    | Data Req    | Liberação              | Média AD<br>1000 | Carga Hor.<br>494 | Próx Cargo<br>150001  | Próx Ref           | Próx Cat             | teg Próx Níve<br>NIVEL II      | 1               |
| Obs                             |             |                        |                  |                   |                       |                    | Grupo Ele            | eitos Execução<br>161 19/10/20 | 0<br>015        |
| Contagem                        | Extrato     | Requerimento           | Protoco          | olo Li            | veração               | Lauda              | Eve                  | nto de Cargo/Publ              | cação           |

Atenção 1: A lauda deverá ser emitida somente após a conferência e atualização de todos os eventos de freqüência dos servidores envolvidos no processo.

Atenção 2: Essa lauda será o documento enviado para a publicação, na emissão a mesma estará no padrão exigido pela Imprensa Oficial.

Lembre-se de salvar e encaminhar para que seja publicada para formalização do procedimento de Progressão Funcional.

## Cadastro de Publicação e cadastro do Evento:

• Depois da lauda publicada retorne ao sistema e consulte o Grupo de Eleitos:

Outros Módulos → Carreira – Desenv. → Progressão/Promoção – Subsídio

- Digite no campo Grupo de Eleitos o número de identificação do grupo que deseja consultar ou utilize a lista de valores
- Clique no campo Registro para carregar as informações na tela
- Aparecerão todos os servidores pertencentes ao grupo escolhido
- Para cadastrar a publicação e gerar o evento para todos os servidores do grupo, clique no botão **Evento de Cargo/Publicação.**

| Progressão/Pror                                               | mocão-Subsí                                  | dio                                     |           |                              | PMSP                                                           |                                                                |                                                                |                                               |              |
|---------------------------------------------------------------|----------------------------------------------|-----------------------------------------|-----------|------------------------------|----------------------------------------------------------------|----------------------------------------------------------------|----------------------------------------------------------------|-----------------------------------------------|--------------|
| Principal                                                     | Aval.                                        | . Desempenho                            | Cursos Va | alidados                     | Cursos Ret                                                     | erendados                                                      | Penal                                                          | lidades                                       |              |
| Filtro                                                        |                                              |                                         |           |                              |                                                                |                                                                |                                                                |                                               |              |
| Grupo de Eleit                                                | os 161                                       |                                         | □.        | Sem emiss                    | ão                                                             |                                                                | Setor                                                          |                                               |              |
| Espécie Even                                                  | to PROGRESS.                                 | AO                                      |           | Emitidos: 1                  | 9/10/2015                                                      |                                                                | Γ                                                              | Subord?                                       |              |
| Registro Vinc                                                 | Nome                                         |                                         | Selec     | ?Emissão                     | Último<br>Enquadram                                            | Venc Prev<br>Tempo                                             | Próx. Esp.<br>Evento                                           | Venc Prev<br>Calculado                        | Val ?        |
| Registro Vinc                                                 | Nome                                         | ****                                    | Selec     | ?Emissão<br>19/10/2015       | Último<br>Enquadram<br>01/06/2014                              | Venc Prev<br>Tempo<br>30/10/2015                               | Próx. Esp.<br>Evento<br>PROGRESSAO                             | Venc Prev<br>Calculado                        | Val ?<br>♥.▲ |
| Registro Vinc<br>******* *<br>                                | Nome                                         | ****                                    | Selec     | ?Emissão<br>19/10/2015       | Último<br>Enquadram<br>01.06/2014                              | Venc Prev<br>Tempo<br>30/10/2015                               | Próx. Esp.<br>Evento<br>PROGRESSAO                             | Venc Prev<br>Calculado<br>31/10/2015          | Val ?        |
| Registro Vinc                                                 | Nome<br>**********                           | Descrição                               |           | ?Emissão<br> 19/10/2015<br>  | Último<br>Enquadram<br>01.06/2014                              | Venc Prev<br>Tempo<br>30/10/2015<br>Ref                        | Próx. Esp.<br>Evento<br>PROGRESSAO<br>Categ                    | Venc Prev<br>Calculado<br>31/10/2015          | Val ?        |
| Registro Vinc<br>******* *<br>Setor<br>25001503000000         | Nome<br>***********<br>Cargo<br>0 150001     | Descrição                               | Selec     | ? Emissão<br> 19/10/2015<br> | Último<br>Enquadram<br>01.06/2014                              | Venc Prev<br>Tempo<br>30/10/2015<br>Ref<br>EL II Q9            | Próx. Esp.<br>Evento<br>PROGRESSAO<br>Categ<br>4               | Venc Prev<br>Calculado<br>31/10/2015          | Val ?        |
| Registro Vinc  *******  *  Setor  2500150300000  Requerimento | Nome<br>************************************ | Descrição<br>ANALISTA PLAN<br>Liberação | Selec<br> | ?Emissão<br>19/10/2015       | Último<br>Enquadram<br>01.06/2014<br>ACIONAL NIVI<br>Próx Carg | Venc Prev<br>Tempo<br>30/10/2015<br>Ref<br>ELII Q9<br>0 Próx R | Próx. Esp.<br>Evento<br>PROGRESSAO<br>Categ<br>4<br>ef Próx Ca | Venc Prev<br>Calculado<br>31/10/2015<br>Nivel | Val ?        |

- Insira a data de publicação da lauda
  Clique em Gerar Evento e Publicação
  Confirme a Concessão de Progressão

| Gerar Atributo, Publicação e Formula         | ario                                                                                            |
|----------------------------------------------|-------------------------------------------------------------------------------------------------|
| Tipo LEI<br>Data do D.O.<br>Tipo do D.O. DOC | INSIRA A DATA DA<br>PUBLICAÇÃO DA<br>LAUDA NO D.O.<br>O SISTEMA NÃO<br>ACEITA DATAS<br>FUTURAS. |
|                                              | Cancelar Gerar Evento e Publicação                                                              |

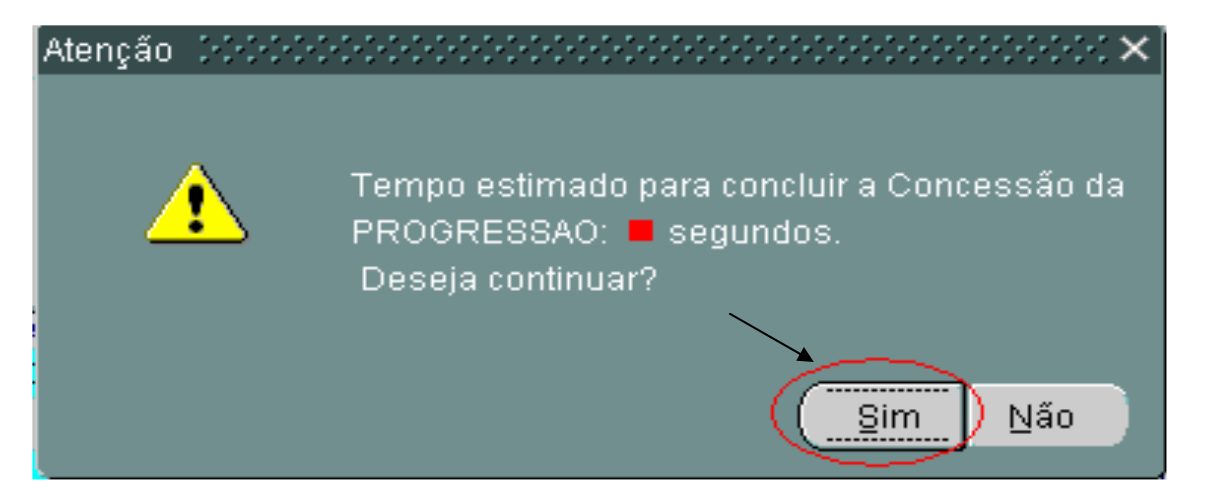

# Atenção: Este processo garantirá que o evento foi concluído e causará impacto pecuniário na Folha de Pagamento do servidor.

# Acompanhamento do Evento:

• Para certificação do sucesso do procedimento, consulte o Evento de Progressão Funcional na tela de Evento de Cargo.

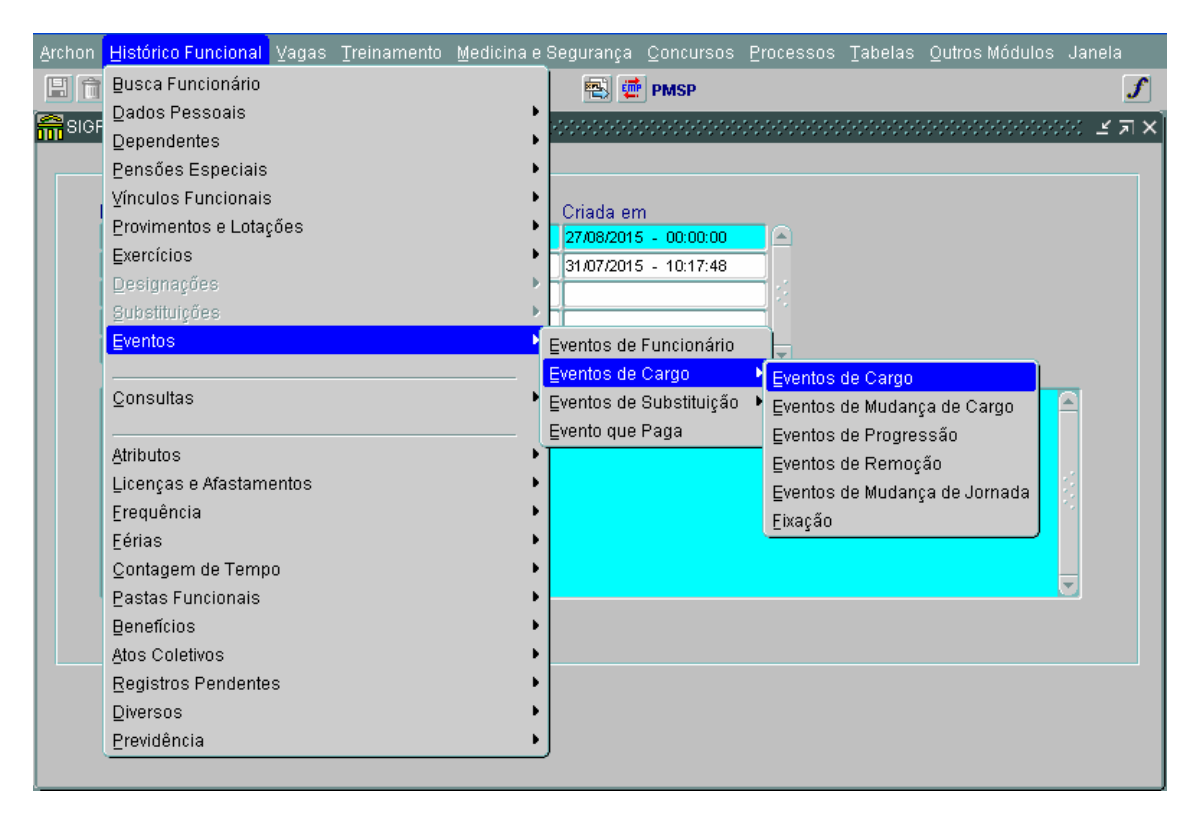

| Ą | rchon   | Histó   | rico Fur  | ncional     | ⊻agas              | Treinament                    | o <u>M</u> edi | cina e Se | egurança   | Conc      | ursos  | Proces    | sos         | Tabelas   | <u>O</u> utr | os Módulos | Janela    |   |
|---|---------|---------|-----------|-------------|--------------------|-------------------------------|----------------|-----------|------------|-----------|--------|-----------|-------------|-----------|--------------|------------|-----------|---|
| [ |         |         | e;        |             | X -1               | ↑ <sub>R</sub> ↓ <sup>R</sup> | ∉ ₽            | N?        | <b>e</b> i | PMS       | Р      |           |             |           |              | 🕼 🚊        | X 🖬 🖌     |   |
|   | Even    | itos de | e Cargo   |             |                    |                               |                |           |            |           |        |           |             |           |              |            | ()) ( 기 ) | < |
| 6 | —Ide    | ntifica | ção       | -           |                    |                               |                |           |            |           |        |           |             |           |              |            |           | ٦ |
|   |         | Regi    | stro      |             |                    |                               |                |           |            |           |        |           |             | Víncul    | o            |            | Detalhes  |   |
|   | Relaçã  | o Jur-A | kdm.: EFE | ETIVO       | Gru                | ipo/Sub.: QS/ME               | DIO            |           | Exer       | c.: 05/09 | 9/1989 |           |             |           |              |            |           |   |
|   | Situaçá | ăo: ATI | vo        | Setor: 6    | 56000302           | 0100000 - UNIC                | ADE DE .       | ÁREAS V   | ERDES      |           |        |           |             |           |              |            |           |   |
|   | E       | vento   | os de C   | Cargo       |                    |                               |                |           |            |           |        |           |             |           |              |            |           |   |
|   | Unício  |         | Tórmin    | o Ti        | no de E            | vento                         | S              | otor      |            |           | Nome   | do Seto   | r           |           |              |            |           |   |
|   | 31/10/  | 2015    |           | PI          | ROV CAP            | GO EFETIVO                    | Ĭ              | 0101      |            |           | SUPER  | VISÃO DE  | "<br>E ADM  | INISTRAÇÂ | ÃO E SI      | UPRIMENTOS |           |   |
|   | Espéc   | cie de  | Evento    | · · · ·     | 1                  | Cargo                         | Nome           | do Carg   | 0          |           |        |           |             |           |              |            |           |   |
|   | PROG    | RESSA   | 0         |             |                    | 860031                        | ASSIST         | ENTE DE   | SAUDE NI   | VEL II    |        |           |             |           |              |            |           |   |
|   | Refere  | ência   |           | Jo          | ornada             |                               |                | _         |            | Vaga      | Jor    | nada Ba   | sica        |           |              |            |           |   |
|   | AS13    |         |           | 3           | он                 |                               |                |           |            |           |        |           |             |           |              |            |           |   |
|   |         |         |           |             |                    |                               | _              |           |            |           |        |           |             |           |              |            |           |   |
|   | Inicio  | 004.5   | Términ    |             | po de E            | vento                         | S              | etor      | 4 00000    |           | Nome   | do Seto   | r<br>Facili | (FDDEC    |              |            |           |   |
|   | 28/04/  | 2015    |           |             | RUVCUN             |                               | 5              | 50003020  | 100000     |           | UNIDAL | DE DE ARI | EAS V       | ERDES     |              |            |           |   |
|   | Espec   | cie de  | Evento    | · · · · · · |                    | Jargo<br>744498               | Nome           | do Carg   |            |           |        |           |             |           |              |            |           |   |
|   | NOWE    | ACAU    | INGRESS   | .0          |                    | /11100                        | ENCAR          | REGADO    | DE EQUIPE  |           |        |           |             |           |              |            |           |   |
|   | Refere  | encia   |           | JU<br>J     | ornada             |                               |                | _         |            | Vaga      | Jor    | nada Ba   | Isica       |           |              |            |           |   |
|   | DAI07   |         |           | 4           | υΠ                 |                               |                |           |            | 15018     |        |           |             |           |              |            | e e       |   |
|   | Obs     | vento   | derado n  | elo auto    | maticame           | nte em 26/10/2                | 15 15:5        | 9:49      |            |           |        |           |             |           |              |            |           |   |
|   |         |         |           |             | and a state of the |                               |                |           |            |           |        |           |             |           |              |            | Ţ         |   |
|   |         |         |           |             |                    |                               |                |           |            |           |        |           |             |           |              |            |           |   |

Passo a Passo para Promoção

Como consultar a lista prévia de servidores a serem promovidos

 $Outros \ Módulos \rightarrow Carreira - Desenv. \rightarrow Progressão/Promoção - Subsídio$ 

| S AMBIENTE - TESTE                                                                                                    |                                      |                                 |                          |
|----------------------------------------------------------------------------------------------------|--------------------------------------|---------------------------------|--------------------------|
| Archon Histórico Funcional Yagas Treinamento Medicina e Se                                                                                                    | egurança Concursos Processos Tabelas | Qutros Módulos Janela           |                          |
|                                                                                                    | 🕾 💇 PMSP                             | Comissões 🕨 🖍                   |                          |
| SIGPEC DEPENDENCESSERVERSERVERSERVERSERVERSERVERSERVERSERVERSERVERSERVERSERVERSERVERSERVERSERVERSERVERSERVERSE                                                                                                    | *****************************        | Eventos de Carreira Prontuários |                          |
|                                                                                                    |                                      | Projetos •                      |                          |
| Notícia                                                                                                    | Criada em                            | Çarreira - Desenv. 🔸 Prog       | ressão/Promoção-Subsídio |
| Banco Equalizado em 27/08/15                                                                                                    | 27,08/2015 - 00:00:00                |                                 |                          |
| FOLHA DE PAGAMENTO MES 08/15                                                                                                    | 31/07/2015 - 10:17:48                |                                 |                          |
|                                                                                                    | ii                                   |                                 |                          |
|                                                                                                    |                                      |                                 |                          |
|                                                                                                    |                                      |                                 |                          |
|                                                                                                    |                                      | <u>^</u>                        |                          |
|                                                                                                    |                                      |                                 |                          |
|                                                                                                    |                                      |                                 |                          |
|                                                                                                    |                                      |                                 |                          |
|                                                                                                    |                                      |                                 |                          |
|                                                                                                    |                                      |                                 |                          |
|                                                                                                    |                                      |                                 |                          |
| 1                                                                                                    |                                      |                                 |                          |
|                                                                                                    |                                      |                                 |                          |
|                                                                                                    |                                      |                                 |                          |
| L                                                                                                    |                                      |                                 | J                        |
|                                                                                                    |                                      |                                 |                          |
|                                                                                                    |                                      |                                 |                          |
|                                                                                                    |                                      |                                 |                          |
|                                                                                                    |                                      |                                 |                          |
|                                                                                                    |                                      |                                 |                          |
|                                                                                                    |                                      |                                 |                          |
| Constant and the second second s |                                      |                                 |                          |

- Clique no campo Espécie de Evento e em seguida clicar na Lista de Valores
  Aparecerá o catalogo de Eventos.

| Archon Histórico Funcional | ∣ ⊻agas <u>T</u> reinamento | <u>M</u> edicina e Segui  | rança <u>C</u> oncursos <u>P</u> | rocessos <u>T</u> | abelas <u>O</u> utro: | s Módulos - Jan            | ela      |
|----------------------------|-----------------------------|---------------------------|----------------------------------|-------------------|-----------------------|----------------------------|----------|
| 🗏 🖻 🕨 🛛 🗕                  | → 🗎 🛛 🔸                     | • • •                     | 😫 💇 PMSP                         |                   |                       |                            | ſ        |
| Setor 20000000000000000    |                             |                           |                                  | X X               |                       |                            | ≤ ת ×    |
|                            |                             |                           |                                  | os                | Penalidad             | es                         |          |
| Localizar PRO%             |                             |                           | AOCLIC                           | AR NA             | LISTA                 |                            |          |
| Espécie de Evento          | Descrição                   |                           | DE V                             | ALOR              | ES                    |                            |          |
| PROGRESSAO                 | Progressão                  |                           | SELF                             | ECIONE            | ΞO                    | ord?                       |          |
| PROMOCAO POR N             | Promoção por Nível          |                           | EVENTO                           | E CLIQ            | QUE EM                |                            |          |
|                            |                             |                           |                                  | OK.               |                       | nd Prev<br>Joulada – Val S | ,        |
|                            | \                           |                           |                                  |                   |                       |                            |          |
| <u>(()</u>                 |                             |                           |                                  |                   |                       |                            |          |
|                            | Localizar (                 | <u>O</u> K <u>C</u> ancel | ar                               |                   |                       |                            |          |
|                            |                             |                           | 1                                |                   |                       |                            | <b>T</b> |
| Setor Cargo                | ) Descrição                 |                           |                                  | Ref               | Categ                 | Nível                      |          |
| Demoissante Data D         |                             | MAR AD OF                 |                                  | Defer Def         | Defer Oatan           | Dafas Méral                |          |
| Requerimento Data R        | eq Liberação                | Media AD Car              | ga Hor. Prox Cargo               | Prox Ref          | Prox Categ            | Prox Nivel                 |          |
| Obs                        |                             |                           |                                  |                   | Grupo Eleitos         | Execução                   |          |
|                            |                             |                           |                                  |                   |                       |                            |          |
| Contagem Extra             | to Requerimento             | Protocolo                 | Liberação                        | Lauda             | Evento de             | e Cargo/Publicação         | ,        |
|                            |                             |                           |                                  |                   |                       |                            |          |

- Selecione **Promoção** e clique em OK
  Clique no campo Registro
  Aguarde para carregar a tela

| chon Histórico Fui | ncional ⊻aga | as <u>T</u> reinamer | nto <u>M</u> edicina e S | Gegurança | <u>C</u> oncursos   | <u>P</u> rocessos  | Tabelas             | Qutros Módulos            | ; Janel  |
|--------------------|--------------|----------------------|--------------------------|-----------|---------------------|--------------------|---------------------|---------------------------|----------|
|                    |              |                      |                          | 2         | PMSP                |                    |                     |                           |          |
| Progressão/Prom    | oção-Subsídi | 0 00000000           | ••••••                   |           |                     |                    |                     | *********                 | <b>≚</b> |
| Principal          | Aval. I      | Desempenho           | Cursos Va                | alidados  | Cursos Re           | ferendados         | Pen                 | alidades                  |          |
| Filtro             |              |                      |                          |           |                     |                    |                     |                           |          |
| Grupo de Eleito:   | s            |                      | <u> </u>                 | Sem emiss | ão                  |                    | Setor               |                           |          |
| Espécie Event      | PROMOCAO P   | POR NIVEL            | □.                       | Emitidos: |                     |                    |                     | Subord?                   |          |
| Selecionados       |              |                      |                          |           |                     |                    |                     |                           |          |
| Registro Vinc I    | Nome         |                      | Selec                    | ?Emissão  | Último<br>Enquadram | Venc Prev<br>Tempo | Próx. Esp<br>Evento | ). Venc Prev<br>Calculado | Val ?    |
|                    |              |                      |                          |           |                     |                    |                     |                           | □.≙      |
|                    |              |                      |                          |           |                     |                    |                     |                           |          |
|                    |              |                      |                          |           |                     |                    |                     |                           |          |
|                    |              |                      |                          |           |                     |                    |                     |                           |          |
| Setor              | Cargo        | Descrição            |                          |           |                     | Ref                | Categ               | Nível                     |          |
| Requerimento I     | Data Req     | Liberação            | Média AD                 | Carga Hor | Próx Carg           | o Próx Re          | f Próx C            | ateg Próx Nív             | el       |
| Obs                |              |                      |                          | ]         | ]                   |                    | Grupo E             | leitos Execuçá            | io       |
| Contegen           | Tuburka      | Romorinor            | to Protoc                |           |                     |                    |                     | onto do Corro Eul         | linneñe  |

Aparecerão todos os servidores com datas previstas próximas para a Promoção. As datas previstas somente serão calculadas se os insumos forem cumpridos – tempo, Carga horária e avaliação de desempenho.

Caso necessite consultar por EH realize o filtro descrito no procedimento de Progressão.

Após a localização da Lista de servidores a serem Promovidos:

No campo "Selecionados" fazer as seguintes análises:

- Na coluna Venc. Prev. Calculado observar os vencimentos próximos ou os já vencidos
- Na coluna Val ? observar se o servidor esta validado ou não.

| rchon <u>H</u> istór | rico Fu | uncional <u>V</u> a <u>c</u> | jas <u>T</u> reinamen | to Medicina e S | egurança (  | <u>C</u> oncursos | Processos  | ; <u>T</u> abelas <u>O</u> u | itros Módulos  | Janela       |                     |
|----------------------|---------|------------------------------|-----------------------|-----------------|-------------|-------------------|------------|------------------------------|----------------|--------------|---------------------|
|                      | ¶(∎     | _ <u>™</u> ×-                |                       | € ➡ №           | 🖹 🖷         | PMSP              |            |                              |                | ſ            |                     |
| Progressão           | o/Pron  | noção-Subsíd                 | dio personale         |                 | *******     |                   |            |                              | *********      |              | ¢                   |
| Princip              | pal     | Aval.                        | Desempenho            | Cursos Val      | idados      | Cursos Re         | ferendados | Penalid                      | lades          |              |                     |
| -Filtro              |         |                              |                       |                 |             |                   |            |                              |                |              |                     |
| Grupo de             | Eleito  | os <b>eee</b> e              |                       | <b>.</b>        | Sem emissi  | ão                |            | Setor                        |                |              |                     |
| Espécie              | Event   |                              | POR NIVEL             | 🗆 - E           | Emitidos: 📘 |                   |            |                              | Subord?        |              |                     |
| Selecion             | ados    |                              |                       |                 |             | Último            | Venc Prev  | Próx. Esp.                   | Venc Prev      |              | 'ALIDAÇÃO<br>PARA O |
| Registro             | Vinc    | Nome                         |                       | Selec 1         | ?Emissão I  | Enquadram         | Tempo      | Evento                       | Calculado      | Val ?        | EVENTO              |
| *****                | 3       | ******                       |                       |                 |             | 01/05/2014        | 30/10/2015 | PROMOCAO POF                 | 31/10/2015     | 🗹 . 🖆        | L'LITTO             |
| ******               | 3       | *******                      | *                     |                 |             | 01/05/2014        | 10/11/2015 | PROMOCAO POF                 | 11/11/2015     | <b>.</b>     | ,                   |
| *******              | 1       |                              | ^                     | ⊻.              |             | 01/05/2014        | 30/10/2015 | PROMOCAO POF                 | 31/10/2015     | <u>⊻</u> .−∠ | 1                   |
| ******               | 2       | *******                      |                       |                 |             | 01/05/2014        | 30/10/2015 | PROMOCAO POF                 | 31/10/2015     |              |                     |
| *****                | 6       | ******                       |                       |                 |             | 01/05/2014        | 30/10/2015 | PROMOCAO POF                 | 31/10/2015     |              |                     |
| Setor                |         | Cargo                        | Descrição             |                 |             |                   | Ref        | Categ                        | Nível          |              |                     |
| 670104000            | 000000  | 860040                       | AGENTE DE SAI         | JDE NIVEL I     |             |                   | AGS5       | 5                            | NIVEL I        |              |                     |
| Requerime            | ento    | Data Req                     | Liberação             | Média AD        | Carga Hor.  | Próx Carg         | o Próx R   | ef – Próx Cate               | g Próx Nív     | el           |                     |
|                      |         |                              |                       | 1000            | 98          | 860041            | AGS6       | 1                            | NIVEL II       |              |                     |
| Obs                  |         |                              |                       |                 |             |                   |            | Grupo Eleit                  | ios Execuçã    | 0            |                     |
|                      |         |                              |                       |                 |             |                   |            |                              | 223 20/10/2    | 2015         |                     |
| Contagem             |         | Extrato                      | Requeriment           | to Protoco      | lo Li       | beração           | Lauda      | Event                        | o de Cargo/Pub | licação      |                     |

Atenção 1: Caso o mesmo não esteja validado a URH ou SUGESP deve providenciar a validação dos dados.

Atenção 2: Nessa lista aparecerão somente os servidores lotados na pasta da Estrutura Hierárquica de sua Unidade.

A URH ou SUGESP não deve inserir servidores de outras pastas nesta tela.

Para detalhamento de informações dos servidores:

• Clique sobre o Registro do servidor que deseja selecionar e observe as informações nos campos demonstrados conforme abaixo:

| Setor        | Cargo    | Descrição |          |                       | Ref      | Categ         | Nível      |
|--------------|----------|-----------|----------|-----------------------|----------|---------------|------------|
| Requerimento | Data Req | Liberação | Média AD | Carga Hor. Próx Cargo | Próx Ref | Próx Categ    | Próx Nível |
| Obs          |          |           |          | ,,                    |          | Grupo Eleitos | Execução   |

Atenção: Atente se o servidor cumpriu todos os critérios estabelecidos em legislação para ser promovido nos campos: Tempo, media AD, Carga Hor., e coluna Venc. Prev Calculado.

# Criar Grupo de Eleitos

 Clique em Selecionar em cada servidor que está validado e atende os critérios para ser promovido

| Selecion | ados |           | \        |                    |            |              |            |                      |
|----------|------|-----------|----------|--------------------|------------|--------------|------------|----------------------|
|          |      |           |          | Último             | Venc Prev  | Próx. Esp.   | Venc Prev  |                      |
| Registro | Vinc | Nome      | Selec 1  | PEmissão Enquadram | Tempo      | Evento       | Calculado  | Val ?                |
| *****    | 3    | ********  | ☑.       | 01/05/2014         | 30/10/2015 | PROMOCAO POR | 31/10/2015 | . 🖻                  |
| ******   | 3    | ******    |          | 01/05/2014         | 10/11/2015 | PROMOCAO POF | 11/11/2015 | $\blacksquare$ , $<$ |
| *******  | 1    | ********* |          | 01/05/2014         | 30/10/2015 | PROMOCAO POF | 31/10/2015 | . −                  |
| ******   | 2    | *******   | <b>.</b> | 01/05/2014         | 30/10/2015 | PROMOCAO POF | 31/10/2015 | ₽,                   |
| ******   | 6    | ******    |          | 01/05/2014         | 30/10/2015 | PROMOCAO POF | 31/10/2015 | ₽. 🖳                 |

- Observe o número que será criado no campo Grupo Eleitos
- Para concluir a seleção dos servidores que estarão no grupo de eleitos criado, clique em salvar

| Setor        | Cargo    | Descrição |          |            |            | Ref      | Categ         | Nível      |
|--------------|----------|-----------|----------|------------|------------|----------|---------------|------------|
|              |          |           |          |            |            |          |               |            |
| Requerimento | Data Req | Liberação | Média AD | Carga Hor. | Próx Cargo | Próx Ref | Próx Categ    | Próx Nível |
|              |          |           |          |            |            |          | <u> </u>      |            |
| Obs          |          |           |          |            |            |          | Grupo Eleitos | Execução   |
|              |          |           |          |            |            |          |               |            |
|              |          |           |          |            |            | · · ·    |               |            |

# Como buscar o Grupo de Eleitos:

- Clique no campo Filtro em Grupo de Eleitos, a tela ficará em branco
- Digite, nesse campo, o número do grupo anteriormente criado ou selecione a lista de valores
- Clique no campo Registro para aparecer as informações
- Aparecerão os servidores selecionados para o número do grupo

| Archon Histórico Funcional                              | ⊻agas    | Treinamento                              | Medic      |  |  |  |  |  |  |  |  |
|---------------------------------------------------------|----------|------------------------------------------|------------|--|--|--|--|--|--|--|--|
|                                                         |          |                                          | ← →        |  |  |  |  |  |  |  |  |
| Progressão/Promoção-S                                   | ubsídio  | 0+0+0+0+0+0+0+0+0+0+0+0+0+0+0+0+0+0+0+0+ | 0-0-0-0-0- |  |  |  |  |  |  |  |  |
| Principal 🛛                                             | Aval. De | sempenho                                 | Cur        |  |  |  |  |  |  |  |  |
| Filtro<br>Grupo de Eleitos<br>Espécie Evento PROGRESSAO |          |                                          |            |  |  |  |  |  |  |  |  |
| Selecionados                                            |          |                                          |            |  |  |  |  |  |  |  |  |
| Registro Vinc Nome                                      |          |                                          |            |  |  |  |  |  |  |  |  |
|                                                         |          |                                          |            |  |  |  |  |  |  |  |  |
|                                                         |          |                                          |            |  |  |  |  |  |  |  |  |

# Extrato para simples conferência:

- Para verificar o detalhamento dos critérios de cada servidor, selecione a célula em que esta o servidor que deseja verificar
- Clique no botão EXTRATO.
- Aguarde em torno de 20 segundo para emitir o relatório

| Archon              | <u>H</u> istórico F | uncional                | ⊻agas         | Treinamento  | ∩ <u>M</u> edia | ina e S  | legurança | Concursos           | Processos          | Ţabelas            | Outros Módulos            | s Janel       | la |
|---------------------|---------------------|-------------------------|---------------|--------------|-----------------|----------|-----------|---------------------|--------------------|--------------------|---------------------------|---------------|----|
|                     | •                   |                         |               | Ô            | € 4             | <u>\</u> | 🔁 💆       | PMSP                |                    |                    |                           |               | ſ  |
| <mark>m</mark> Prog | gressão/Pro         | moção-Sut               | osídio        |              |                 |          |           |                     |                    |                    |                           | 2002 <u>×</u> | л× |
|                     | Principal           | A J                     | /al. De       | sempenho     | Cur             | sos Va   | lidados   | Cursos Re           | ferendados         | Pen                | alidades                  |               |    |
| Filt                | tro                 |                         |               |              |                 |          |           |                     |                    |                    |                           |               |    |
| Gru                 | upo de Eleit        | os                      |               |              |                 |          | Sem emiss | são                 |                    | Seto               | r                         |               |    |
| E                   | spécie Ever         | nto <mark>PROGRE</mark> | SSAO          |              |                 |          | Emitidos: |                     |                    |                    | Subord?                   |               |    |
| Se                  | lecionados          | ; —                     |               |              |                 |          |           |                     |                    |                    |                           |               |    |
| Reg                 | gistro Vinc         | Nome                    |               |              |                 | Selec    | ?Emissão  | Última<br>Prog/Prom | Venc Prev<br>Tempo | Próx. Es<br>Evento | p. Venc Prev<br>Calculado | Val ?         |    |
|                     |                     |                         |               |              |                 |          |           |                     |                    |                    |                           | 0.6           |    |
| Ŀ                   |                     | -                       |               |              |                 |          |           |                     |                    |                    |                           | U.<br>D       |    |
|                     |                     |                         |               |              |                 |          |           |                     |                    |                    |                           |               |    |
|                     | ][                  | ]                       | _             |              |                 | □.       |           |                     |                    |                    |                           | 0.5           | 0  |
| Set                 | or                  | Cargo                   | De            | escrição     |                 |          |           |                     | Ref                | Categ              | Nivel                     |               |    |
| Rec                 | querimento          | Data Rec                | LiŁ           | peração      | Méd             | ia AD    | Carga Hoi | r. Próx Carg        | jo Próx Re         | f Próx C           | ateg Próx Nív             | /el           |    |
| Obs                 | 5                   |                         |               |              |                 |          |           |                     |                    | Grupo E            | Eleitos Execuç:           | ão            |    |
| Co                  | ontagem             | Extrato                 | $\mathcal{D}$ | Requerimento |                 | Protoco  |           | liberação           | Lauda              | E                  | vento de Cargo/Pul        | olicação      |    |

| 15.8.8.1                            | Instituição                                                                     |                       |                       | Págin            | a         |  |  |  |
|-------------------------------------|---------------------------------------------------------------------------------|-----------------------|-----------------------|------------------|-----------|--|--|--|
|                                     | Prefeitura do Município de São Pa                                               | aulo                  |                       | 1 /              | 3         |  |  |  |
|                                     | Departamento                                                                    | Departamento          |                       |                  |           |  |  |  |
| Startos 42                          | Coordenadoria de Gestão de Pessoas                                              | Referência : <b>P</b> | SP0723R               |                  |           |  |  |  |
|                                     | Extrato para Simples Con                                                        | ferência -            | Promoção              |                  |           |  |  |  |
| 64 SUBPREFEIT<br>Registro Funciona  | URA ITAIN PAULISTA 6400<br>I: Nome:                                             | 07000000000           | COORDENADORIA DE .    | admini stracao ( | E FINANC3 |  |  |  |
| Bexo: Masculino<br>Cargo/Função Atu | Data de Nascimento:21/05/1964<br>al150002 - ANALISTA PLANEJAMENTO DESENVORGANIZ | ACIONAL NIVEL         | I: Categoria: EFETIVO | )                |           |  |  |  |
| Descrições                          | Pe                                                                              | ríodo/Referência      | Data DOM              | Dias             |           |  |  |  |
| Tempos n<br>analista i              | <b>os Cargos/Funções:</b><br>Planejamento desenv organizacional nivel i 01/05,  | /2014 30/10/2         | 2015                  | 548              |           |  |  |  |
| TOTAL (A                            | )                                                                               |                       |                       |                  | _ 548     |  |  |  |
| Decréscin                           | 105:                                                                            |                       |                       |                  |           |  |  |  |
| TOTAL (B                            | )                                                                               |                       |                       |                  |           |  |  |  |
| TOTAL(A)                            | - TOTAL (B) = TOTAL (C). TEMPO APURADO ATÉ 30/10/201                            | 5.                    | ·                     | -)               | 548       |  |  |  |

#### Informações Complementares:

#### Informações Gerais:

| ÚLTIMA PROMOCAO POR NIVEL: | 01/05/2014                                                    |
|----------------------------|---------------------------------------------------------------|
| PREVISÃO VCTO TEMPO:       | 30/10/2015                                                    |
| PREVISÃO PROG/PROM:        | 31/10/2015                                                    |
| CARGO NOVO:                | 150003 - ANALISTA PLANEJAMENTO DESENV ORGANIZACIONAL NIVEL IV |
| NÍVEL:                     | NIVEL IV                                                      |
| CATEGORIA NOVA:            | 1                                                             |
| REF NOVA:                  | Q15                                                           |

#### Penalidades:

| Mnemônico | Descrição                                            | Início | Término |
|-----------|------------------------------------------------------|--------|---------|
|           |                                                      |        |         |
| Avaliação | de Desempenho:                                       |        |         |
| Ano       | Descrição                                            |        | Nota    |
| 2014      | Ciclo de avaliação de desempenho de 2014 - Migração. |        | 1000    |

| Ano          | Descrição       |                                                         |            | Nota          |
|--------------|-----------------|---------------------------------------------------------|------------|---------------|
| 2014         | Ciclo de avalia | ução de desempenho de 2014 - Migração.                  |            | 1000          |
| Cursos Vali  | dados:          |                                                         |            |               |
| N° Proposta  | Tipo Curso      | Nome do Curso                                           | Conclusão  | Carga Horária |
| 203/2007     | CV-QUA 16-30    | a administração publica em ação                         | 15/05/2011 | 18            |
| 252/2012     | CV-QUA 16-30    | a administração pública em ação                         | 30/03/2012 | 18            |
| 247/2012     | CV-QUA 16-30    | CONCESSÃO DE ADIANTAMENTO: UMA ABORDAGEM PRÁTICA        | 29/02/2012 | 18            |
| 542/2011     | CV-QUA 121      | DISSEMINADORES DE EDUCAÇÃO FISCAL                       | 19/06/2012 | 160           |
| 263/2012     | CV-QUA 31-40    | INTRODUÇÃO AO DIREITO TRIBUTARIO                        | 25/06/2012 | 36            |
| 256/2012     | CV-QUA 16-30    | LEI DE RESPONSABILIDADE FISCAL NO MUNICIPIO             | 02/07/2012 | 18            |
| 071/2009     | CV-QUA 15       | RECICLAGEM DE TODOS OS SERVIDORES DA SMSP NOS CONCEITOS | 16/04/2009 | 4             |
| 246/2012     | CV-QUA 16-30    | TRABALHO EM EQUIPE E RELACIONAMENTO INTERPESSOAL        | 11/04/2012 | 18            |
| Cursos Refe  | erendados:      |                                                         |            |               |
| Tipo de Curs | 0               | Nome do Curso                                           | Conclusão  | Carga Horária |
| Graduação    | Superior        | CIENCIAS JURIDICAS E SOCIAIS                            | 28/12/1998 | 360           |
| Graduação    | Superior        | Curso de Ciencias Jurídicas e Sociais                   | 10/03/1999 | 3700          |
| Qualifica    | cão 20-39       | EDUCAÇÃO FINANCEIRA - EAD                               | 11/12/2011 | 25            |

- Com o Extrato em mãos é possível também averiguar as informações constantes nas Abas seguintes.
- Clique na Aba Aval. Desempenho: exibirá a relação das avaliações de desempenho no nível do servidor selecionado.

| Archo         | n Histórico Fu | uncional ⊻agas    | Treinamento                   | Medicina e Seguranç    | a <u>C</u> oncursos | Processos | Tabelas Out | ros Módulos | Janela   |
|---------------|----------------|-------------------|-------------------------------|------------------------|---------------------|-----------|-------------|-------------|----------|
| 📙 (           | î 📭 🔍          |                   | ↑ <sub>R</sub> ↓ <sup>R</sup> | 🗲 🕨 🕅 🖷 🔛              | 💇 PMSP              |           |             |             | ſ        |
| <b>an</b> Pro | ogressão/Pror  | noção-Subsídio    |                               |                        |                     |           |             |             | ः टज्ज x |
|               | Principal      | Aval. De          | sempenho 🛛                    | Cursos Validados       | Cursos Ref          | erendados | Penalida    | ides        |          |
| -0            | valiacao de    | Desemnenho        |                               |                        |                     |           |             |             |          |
|               | Dessesses      | Description       |                               |                        |                     |           | Data        | Denter      |          |
|               | Processo       | Descrição         | · · · · · ·                   |                        |                     |           | Data        | Pontos      |          |
|               | J <u>14002</u> | Ciclo de avaliaça | io de desempen                | ho de 2014 - Migração. |                     |           | 31/12/201   | 4 1000      |          |
|               |                |                   |                               |                        |                     |           |             | _           | _        |
|               |                |                   |                               |                        |                     |           |             | _           | -        |
|               |                |                   |                               |                        |                     |           |             |             | _        |
|               |                | 1                 |                               |                        |                     |           |             | -           |          |
|               |                |                   |                               |                        |                     |           |             | ĺ           |          |
|               |                |                   |                               |                        |                     |           |             |             |          |
|               |                |                   |                               |                        |                     | ]         |             | ]           |          |
|               |                |                   |                               |                        |                     |           |             |             |          |
|               |                |                   |                               |                        |                     |           |             |             |          |
|               |                |                   |                               |                        |                     |           |             |             | _        |
|               |                |                   |                               |                        |                     |           |             |             |          |
|               |                |                   |                               |                        |                     |           |             |             |          |
|               |                |                   |                               |                        |                     |           |             |             |          |
|               |                |                   |                               |                        |                     |           |             |             |          |
|               |                |                   |                               |                        |                     |           |             |             |          |

 Clique na Aba Cursos Validados: exibirá a relação de cursos validados do servidor selecionado.

| Archon Histórico Funcional Vagas Treinamento Medicina e Segurança Concursos Processos Tabela | is <u>O</u> utros M | ódulos Jan           |       |
|----------------------------------------------------------------------------------------------|---------------------|----------------------|-------|
|                                                                                              |                     |                      | ſ     |
| 📅 Progressão/Promoção-Subsídio 🕬 🕬 🖓 🖓 🖓 🖓 👘                                                 |                     |                      | ≚ স × |
| Principal Aval. Desempenho Cursos Validados Cursos Referendados P                            | enalidades          |                      |       |
|                                                                                              |                     |                      |       |
| Nº Proposta Tipo Curso Nome do Curso                                                         | Carga<br>Horária    | Data de<br>Conclusão |       |
| 516/2014 CV-QUA 15 SISTEMA ELETRÔNICO DE INFORMAÇÕES - SEI                                   | 8                   | 21/01/2015           |       |
|                                                                                              | _                   |                      |       |
|                                                                                              |                     |                      |       |
|                                                                                              |                     |                      |       |
|                                                                                              | _                   |                      |       |
|                                                                                              |                     |                      |       |
|                                                                                              |                     |                      |       |
|                                                                                              | _                   |                      |       |
|                                                                                              |                     |                      |       |
|                                                                                              |                     |                      |       |
|                                                                                              |                     |                      |       |
|                                                                                              |                     |                      |       |
|                                                                                              |                     |                      |       |
| 4                                                                                            |                     |                      |       |

Clique na Aba Cursos Refendados: exibirá a relação de cursos referendados do servidor selecionado.

| ion Histórico Fur  | icional <u>V</u> agas | Treinamento                   | Media | ina e Segurança      | Concursos | Processos   | Tabelas | <u>O</u> utros M | lódulos Ja | nela     |
|--------------------|-----------------------|-------------------------------|-------|----------------------|-----------|-------------|---------|------------------|------------|----------|
| ft 🕒 👫             |                       | ↑ <sub>R</sub> ↓ <sup>R</sup> | € \$  | N 🕾 🗖                | PMSP      |             |         |                  |            |          |
| Progressão/Promo   | oção-Subsídio         |                               |       |                      |           |             |         |                  |            | <u> </u> |
| Principal          | Aval. De              | esempenho                     | Cur   | sos Validados        | Cursos Re | eferendados | Pena    | alidades         |            |          |
| Cursos Referen     | sohsh                 |                               |       |                      |           |             |         |                  |            |          |
| cursos referen     |                       |                               |       |                      |           |             |         | Carga            | Data de    |          |
| Curso              | Tipo Curso            | Instituição                   | N N   | ome do Curso         |           |             |         | Horária          | Conclusão  | Ъ        |
| Palestra           | CR-PAL                | ACADEMIA                      | N     | AO AO SEDENTARI:     | 2         | 27/05/2016  |         |                  |            |          |
| Qualificação 20-39 | CR-QUA 20-            | MCVTEOR                       | D     | ESENVOLVIMENTO       | 20        | 01/10/2014  | 4       |                  |            |          |
| Evento             | CR-EVENTO             | EPUSP - ABEPPO                |       | I ENC NAC SOBRE N    | 4         | 28/11/2012  | 2       |                  |            |          |
| Palestra           | CR-PAL                | SINDSEP                       | D     | REITOS HUMANOS       | 2         | 13/11/2012  | 2       |                  |            |          |
| Palestra           | CR-PAL                | SMS                           | s     | SAUDE DO TRABALHADOR |           |             |         |                  | 25/10/2012 | 2        |
|                    |                       |                               |       |                      |           |             | ]       |                  | ]          |          |
|                    |                       |                               |       |                      |           |             |         |                  |            |          |
|                    |                       |                               |       |                      |           |             |         |                  |            |          |
|                    |                       |                               |       |                      |           |             |         |                  |            | 41       |
|                    | _                     |                               |       |                      |           |             |         |                  |            | _        |
|                    |                       |                               |       |                      |           |             |         |                  |            | _        |
|                    | _                     |                               |       |                      |           |             |         |                  |            | 4        |
|                    | _                     |                               |       |                      |           |             |         |                  |            | _        |
|                    |                       |                               |       |                      |           |             |         |                  | 1          | -        |

 Clique na Aba Penalidades: caso o servidor tenha sofrido penalidade(s) exibirá o detalhamento na tela.

| Princip | al       | Aval. Desempe         | enho | Curs   | os Validados | Cursos Re | ferendados | Penalidades | <u> </u> |
|---------|----------|-----------------------|------|--------|--------------|-----------|------------|-------------|----------|
|         |          |                       |      |        |              |           |            |             |          |
| Início  | Término  | Tipo de<br>Frequência | Mner | mônico | Descricão    |           |            |             |          |
|         |          |                       |      |        |              |           |            |             |          |
|         |          | ]                     |      |        |              |           |            |             |          |
|         |          |                       |      |        |              |           |            |             |          |
|         | 1        | j                     |      |        |              |           |            |             |          |
|         | ]        | ]                     |      |        |              |           |            |             |          |
|         |          |                       | _    |        |              |           |            |             |          |
|         |          | 1                     |      |        |              |           |            |             |          |
|         |          |                       |      |        | ļ            |           |            |             |          |
|         | <u>.</u> | <u></u>               |      |        |              |           |            |             |          |
|         |          |                       |      |        |              |           |            |             |          |
|         |          |                       |      |        | ĺ            |           |            |             |          |

# Emissão do Requerimento:

- Após a verificação de todos os critérios e estando de acordo para a emissão do Requerimento clique no botão Requerimento.
- Clique OK na mensagem de emissão
- Aguarde a emissão do documento e em seguida realize a impressão.

# Atenção: Não será possível a emissão de segunda via do Requerimento.

| 15.80                    | Instituição                                                                                            | Página                     |  |  |  |  |  |  |
|--------------------------|----------------------------------------------------------------------------------------------------|----------------------------|--|--|--|--|--|--|
|                          | Prefeitura do Município de São Paulo                                                                   | 1 / 3                      |  |  |  |  |  |  |
|                          | Secretaria                                                                                             | – Emissão                  |  |  |  |  |  |  |
| Straven #2               | SUBPREFEITURA PERUS                                                                                    | Deferêncie : DCD0704D      |  |  |  |  |  |  |
|                          |                                                                                                    | Referencia. PSP0724R       |  |  |  |  |  |  |
| REQUERIMENTO DE PROMOÇÃO |                                                                                                    |                            |  |  |  |  |  |  |
| 1. IDENTIFICA            | ÇÃO E REQUERIMENTO DO(A) SERVIDOR(A)                                                                   |                            |  |  |  |  |  |  |
| Nama                     |                                                                                                    |                            |  |  |  |  |  |  |
| Nome:<br>Registro Europa | ດວ່າດາະ ເວລາວາມ ແລະ ເປັນເປັນ ເປັນເປັນເປັນເປັນເປັນເປັນເປັນເປັນເປັນເປັນ                                  | דד זיסעיד                  |  |  |  |  |  |  |
|                          | AND CONSTRUCTORY AND AND AND AND AND AND AND AND AND AND                                               |                            |  |  |  |  |  |  |
| E.H.: 4100070            | SOUGOU SCHERVIERS DE FIRERCES                                                                          |                            |  |  |  |  |  |  |
| REQUEIRO min             | ha promoção no: QAA - Quadro de Analistas da Administração Pública Municipal - Decreto nº 16.119, de   | 13 de janeiro de 2015.     |  |  |  |  |  |  |
| SITUAÇÃO ATU             | AL: NÍVEL: NIVEL II CATEGORIA: 5 SÍMBOLO: Q10                                                          |                            |  |  |  |  |  |  |
| SITUAÇÃO NOV             | A: NÍVEL: NIVEL III CATEGORIA: 1 SÍMBOLO: Q11                                                          |                            |  |  |  |  |  |  |
| DECLARO ter at           | endido a condição e os critérios estabelecidos na legislação de regência, conforme documentação juntad | a - anexa.                 |  |  |  |  |  |  |
|                          | São P                                                                                                  | 'aulo, de outubro de 2015. |  |  |  |  |  |  |
|                          | Assinatura - Requeren                                                                                  | te                         |  |  |  |  |  |  |

| 2. CRITÉRIO:                       | TEMPO - EXTRATO                                                                         |                      |            |                   |               |
|------------------------------------|-----------------------------------------------------------------------------------------|----------------------|------------|-------------------|---------------|
| Descrições                         |                                                                                         | Período/Referência   | Data DOM I | Dias              |               |
| Tempos r<br>analista i<br>TOTAL (A | i <mark>os Cargos/Funções:</mark><br>planejamento desenv organizacional nivel i 01<br>) | ./05/2014 30/10/2015 |            | 548               | 548           |
| Decréscin<br>Total (B              | nos:<br>)                                                                               |                      |            |                   |               |
| TOTAL(A)                           | - TOTAL (B) = TOTAL (C). TEMPO APURADO ATÉ 30/10                                        | D/2015               |            |                   | 548           |
|                                    | EQUIVALENTE                                                                             | A:                   | 01 ano(s)  | 06 <b>mes(es)</b> | 00 dia(s)<br> |
| 3. CRITÉRIO:                       | MÉDIA DAS AVALIAÇÕES DE DESEMPENHO                                                      |                      |            |                   |               |
| Ano                                | Descrição                                                                               |                      |            |                   | Nota          |
| 2014                               | Ciclo de avaliação de desempenho de 2014 -                                              | Migração.            |            |                   | 1000          |
| MÉDIA _                            |                                                                                         |                      |            |                   | 1000          |
|                                    |                                                                                         |                      |            |                   |               |

## 4. CRITÉRIO: TÍTULOS E CARGA HORÁRIA

| Cursos Validados:       |                                                         |            |               |
|-------------------------|---------------------------------------------------------|------------|---------------|
| Nº Propostal Tipo Curso | Nome do Curso                                           | Conclusão  | Carga Horária |
| 516/2014 CV-QUA 15      | SISTEMA ELETRÔNICO DE INFORMAÇÕES - SEI                 | 08/01/2015 | 8             |
| TOTAL (A)               |                                                         |            | 08            |
| Cursos Referendados:    |                                                         |            |               |
| Tipo de Curso           | Nome do Curso                                           | Conclusão  | Carga Horária |
| Evento                  | 20 ANOS DA LEI FEDERAL Nº 8.666/93                      | 01/10/2013 | 9             |
| Qualificação 20-39      | DIDÁTICA DO ENSINO SUPERIOR                             | 19/09/2013 | 30            |
| Qualificação 20-39      | GESTÃO E FISCALIZAÇÃO DE COTRATOS ADMINISTRATIVOS       | 09/06/2014 | 30            |
| Qualificação 40-59      | LICITAÇÃO SUSTENTÁVEL BRASIL - 2014                     | 09/07/2014 | 40            |
| Qualificação 20-39      | orçamento público: conceitos básicos                    | 12/05/2014 | 30            |
| Evento                  | projeto básico e projeto executivo nas contratações pún | 15/08/2013 | 9             |
| Qualificação 8-19       | CARACTERIZAÇÃO DO OBJETO NAS LICITAÇÕES                 | 30/08/2012 | 18            |
| Qualificação 20-39      | INTRODUÇÃO AO SISTEMA DE CUSTOS                         | 10/12/2012 | 24            |
| Qualificação 8-19       | LEI DE RESPONSAB FISCAL                                 | 17/09/2010 | 18            |
| Qualificação 20-39      | ORÇAMENTO EMPRESARIAL APLICADO A ADM. PUB.              | 25/06/2012 | 21            |
| Qualificação 20-39      | PRÁTICAS ADMINISTRATIVAS                                | 21/11/2011 | 20            |

| 5. AVALIAÇÃO DOS CRITÉRIOS E ENCAMINHAMENTOÀ<br>Preenchimento pela URH/SUGESP, Órgão Equiparado                                                                                                    | CHEFIA DE GABINETE DA SECRETARIA, SUBPREFEITURA                                                                                                    |
|----------------------------------------------------------------------------------------------------|----------------------------------------------------------------------------------------------------|
| 5.1 CERTIFICO que todos os eventos de frequência do reque                                                                                                    | erente estão atualizadas no Sistema Integrado de Gestão de Pessoas e                                                                                         |
| Competencias - SIGPEC.<br>5.2 Com base nas informações contidas nos campos 2, 3 e 4 encar<br>campo 1 poderá ter sua PROMOÇÃO para o NIVEL III, Categoria 1<br>aos §§ 2º e 3º do Decreto nº 16.119, de 13 de janeiro de 2015). | minho o presente requerimento informando que o(a) servidor(a) identificado no<br>1 e Símbolo Q11 com efeito pecuniário a  partir de 31/10/15 (em atendimento |
| Data: 30/10/2015                                                                                                    |                                                                                                    |
|                                                                                                    | Carimbo e Assinatura - URH ou SUGESP                                                                                                    |
|                                                                                                    |                                                                                                    |
| 6. DELIBERAÇÃO<br>Preenchimento pela Chefia de Gabinete da Secretaria, Subpre                                                                                                    | efeitura, Órgão Equiparado ou Autoridade Competente                                                                                                    |
| À vista do encaminhamento proposto no campo 5.2, que endosso, q<br>I - DEFIRO o requerimento do(a) servidor(a) identificado no ca<br>com efeito pecuniário a partir de 31/10/15.                                              | de acordo com a competência a mim delegada:<br>ampo 1, momento que promovo para o NIVEL III, Categoria 1 e Símbolo Q11,                                      |
| II. INDEFIRO o requerimento do(a) servidor(a) identificado no                                                                                                    | campo 1, pelos motivos expressos no campo 5.2.                                                                                                    |
| PUBLIQUE-SE                                                                                                    |                                                                                                    |
|                                                                                                    |                                                                                                    |
| Data: / /                                                                                                    |                                                                                                    |
|                                                                                                    | Carimbo e Assinatura - Chefia de Gabinete                                                                                                    |
| 7. PUBLICAÇÃO, CADASTRO NO SIGPEC E ARQUIVO:                                                                                                    | Preenchimento pela URH/SUGESP                                                                                                    |
| Publicado no DOC de: / /                                                                                                    |                                                                                                    |
| Cadastrado no SIGPEC em ( ( ce deferido                                                                                                    | o documento)                                                                                                    |
| Este requerimento contendo as cópias autenticadas dos títulos, cert                                                                                                    | ificados de cursos e/ou atividades de Educação Continuada foram arquivadas r                                                                                 |
| Data: /                                                                                                    |                                                                                                    |
| -                                                                                                    | Carimbo e Assinatura - Chefia URH/SUGESP                                                                                                    |

Atenção: O Requerimento deve ser conferido e assinado pelo servidor a ser promovido e será encaminhado para formalização (assinatura do Chefe de gabinete ou a quem foi delegada a competência).

# Emissão do Protocolo:

- Para constatar que o servidor a ser promovido compareceu na Unidade e assinou o Requerimento clique no botão Protocolo.
- Aguarde a emissão e em seguida realize a impressão

|                             | Instituição<br><b>Prefeitura do Mu</b><br>Secretaria<br>SUBPREFEITURA ITA | <b>unicípio de S</b> â<br>QUERA | o Paulo              |                      | Página<br>1 / 1<br>Emissão<br>Referência: <b>PSP0725 F</b> |
|-----------------------------|---------------------------------------------------------------------------|---------------------------------|----------------------|----------------------|------------------------------------------------------------|
|                             | PROTOCOLO DE /                                                            | ASSINATURA DI                   |                      | PARA PRON            | 10ÇÃO                                                      |
| IDENTIFICA                  | ÇÃO DO(A) SERVIDOR(                                                       | A)                              |                      |                      |                                                            |
| Nome:                       |                                                                           |                                 |                      |                      |                                                            |
| Registro Fur                | ncional:                                                                  | Cargo: 860040                   | -AGENTE DE SAUDE     | NIVEL I              |                                                            |
| E.H.: 6701                  | .04000000000 ASS                                                          | SESSORIA EXECUTI                | VA DE DEFESA CIVI    | Ľ                    |                                                            |
| QUADRO:                     | QS - Quadro da Sai                                                        | íde da Prefeitu                 | ra do Município de   | e São Paulo          |                                                            |
| Compareceu<br>janeiro de 21 | u nesta unidade, para ass<br>015.                                         | inar o Requerimento             | para Promoção nos te | rmos da Decreto      | nº 16.122, de 15 de                                        |
|                             |                                                                           |                                 |                      |                      |                                                            |
|                             |                                                                           |                                 |                      |                      |                                                            |
| Data: / /                   |                                                                           |                                 |                      |                      |                                                            |
|                             |                                                                           |                                 |                      | Carimbo e Assinatura |                                                            |

Liberação do Requerimento:

• Quando o Requerimento retornar para a Unidade devidamente assinado, retorne ao sistema.

Outros Módulos → Carreira – Desenv. → Progressão/Promoção – Subsídio

- Clique no campo Espécie de Evento e em seguida clicar na Lista de Valores
- Aparecerá o catalogo de Eventos.
- Selecione Promoção e clique em OK
- Realize o procedimento de selecionar Grupo de Eleitos
- Quando os servidores pertencentes ao grupo forem exibidos na tela clique no botão Liberação.

| Arc | hon                                                                                | Histór              | ico Fu             | uncional ⊻ag        | as <u>T</u> reinamento          | <u>M</u> edici | na e S     | Segurança    | <u>C</u> oncursos   | Processo           | s <u>T</u> abelas <u>(</u> | <u>D</u> utros Módulos | Janela        |
|-----|------------------------------------------------------------------------------------|---------------------|--------------------|---------------------|---------------------------------|----------------|------------|--------------|---------------------|--------------------|----------------------------|------------------------|---------------|
|     |                                                                                    | <b>  </b>           | € <mark>;</mark> ∎ | 🗌 🐄 🗶 📕             | Ì T <sub>R</sub> ↓ <sup>R</sup> | <b>← →</b>     | <b>\?</b>  | 1            | PMSP                |                    |                            |                        | ſ             |
| fin | Progr                                                                              | essão               | )/Pron             | noção-Subsíd        | io (MARANA)                     |                |            |              |                     |                    |                            |                        | <<br>२२ ≝ ज × |
|     | F                                                                                  | <sup>p</sup> rincip | bal                | Aval.               | Desempenho                      | Curs           | os Va      | alidados     | Cursos Re           | ferendados         | Pena                       | lidades                |               |
| ſ   | Filtr                                                                              | 0 -                 |                    |                     |                                 |                |            |              |                     |                    |                            |                        |               |
|     | Grup                                                                               | oo de               | Eleito             | )s <mark>223</mark> |                                 |                |            | Sem emiss    | áo                  |                    | Setor                      |                        |               |
|     | Es                                                                                 | pécie               | Even               | to PROMOCAO         | POR NIVEL                       |                | <b>.</b>   | Emitidos:    | 21/10/2             | 015                |                            | Subord?                |               |
|     | Sele                                                                               | cion                | ados               |                     |                                 |                |            |              |                     |                    |                            |                        |               |
|     | Regi                                                                               | stro                | Vinc               | Nome                |                                 | 5              | Selec      | ?Emissão     | Último<br>Enquadram | Venc Prev<br>Tempo | Próx. Esp.<br>Evento       | Venc Prev<br>Calculado | Val ?         |
|     | ********                                                                           |                     |                    |                     |                                 |                | 21/10/2015 | 01/05/2014   | 30/10/2015          | PROMOCAO P         | OF 31/10/2015              | ☑. 🖳                   |               |
|     | ****                                                                               | ***                 | 3                  | *****               |                                 |                |            | 21/10/2015   | 01/05/2014          | 10/11/2015         | PROMOCAO P                 | OF 11/11/2015          | ☑.            |
|     |                                                                                    |                     | 1                  | ******              | *                               |                |            | 21/10/2015   | 01/05/2014          | 30/10/2015         | PROMOCAO P                 | OF 31/10/2015          | . ₹           |
|     | .****                                                                              | **                  | 2                  | ********            | **                              |                |            | 21/10/2015   | 01/05/2014          | 30/10/2015         | PROMOCAO P                 | OF 31/10/2015          | ⊻             |
|     |                                                                                    |                     |                    |                     |                                 |                | Ц.         |              |                     |                    |                            |                        |               |
|     | Seto                                                                               | r                   |                    | Cargo               | Descrição                       |                |            |              |                     | Ref                | Categ                      | Nível                  | _             |
|     | 6701                                                                               |                     |                    | 1 860040            | AGENTE DE SAUD                  | E NIVEL        |            |              |                     | AGSS               | 5                          |                        |               |
|     | Requ                                                                               | Jerime              | ento               | Data Req            | Liberação                       | Medi           | a AD       | Carga Hor    | Próx Carg           | o Próx R           | let Próx Ca                | teg Próx Nive          | <u> </u>      |
|     | 0002                                                                               | 172015              |                    | 26/10/2015          |                                 | 1000           |            | 90           | 000041              | AGSD               |                            |                        |               |
|     | Ubs                                                                                |                     |                    |                     |                                 |                |            | $\mathbf{X}$ |                     |                    | Grupo El                   | eitos Execuça          | 0             |
|     |                                                                                    |                     |                    |                     |                                 |                |            |              |                     |                    |                            | 223 20/10/2            |               |
|     | Contagem Extrato Requerimento Protocolo Liberação Lauda Evento de Cargo/Publicação |                     |                    |                     |                                 |                |            |              |                     |                    |                            |                        |               |

• Clique sim na mensagem

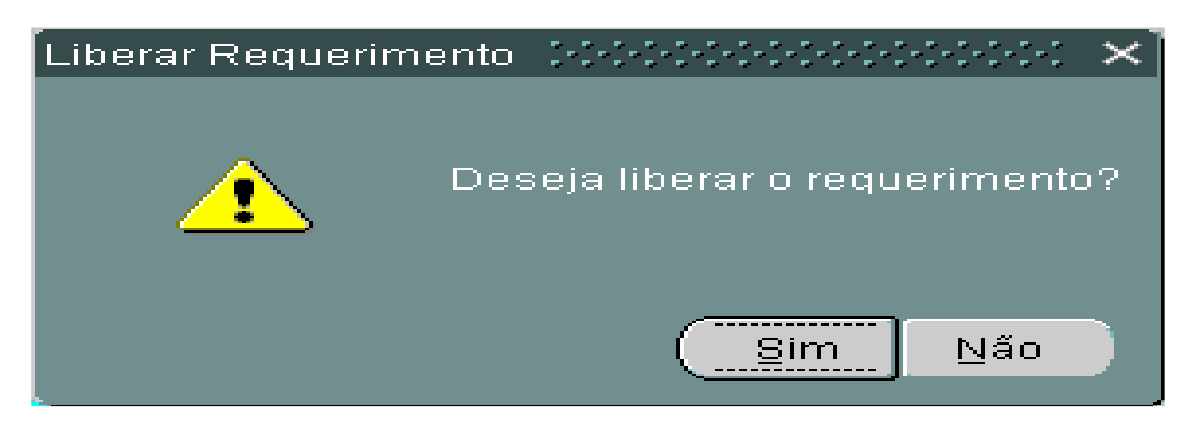

• Aparecerá a mensagem abaixo

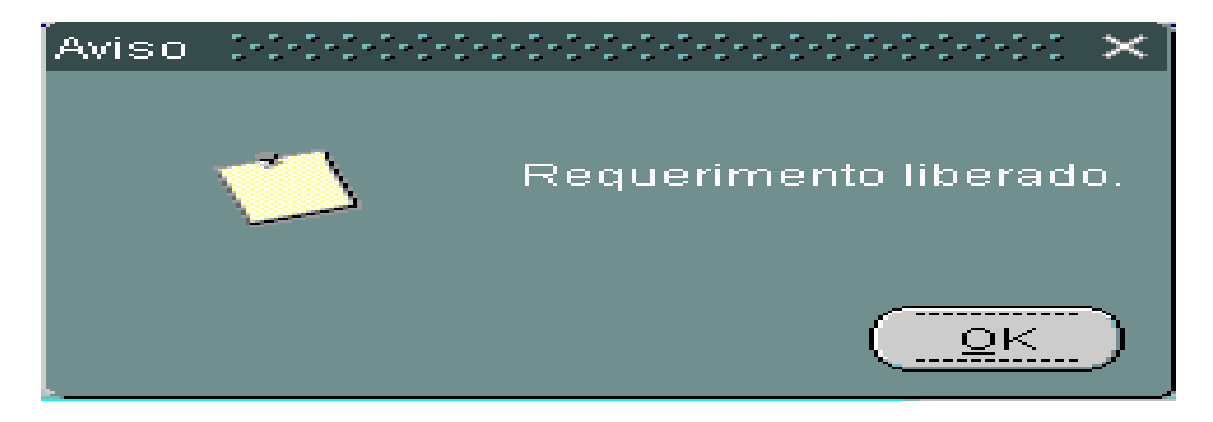

• Em seguida o campo Liberação será preenchido com a data automaticamente.

| Archon Histórico Funci | ional ⊻aga: | s <u>T</u> reinamento                       | <u>M</u> edicina e S | egurança        | Concursos                         | Processos                          | <u>T</u> abelas                  | <u>O</u> utros Módulos               | Janela  |
|------------------------|-------------|---------------------------------------------|----------------------|-----------------|-----------------------------------|------------------------------------|----------------------------------|--------------------------------------|---------|
| 🗄 🏦 🕼 🔍 🛍              | ங 🗙 📲       | <b>↑</b> <sub>R</sub> <b>↓</b> <sup>R</sup> | <b>4 → ½</b>         | 🔁 💆             | PMSP                              |                                    |                                  |                                      | ſ       |
| 📅 Progressão/Promoç    | ao-Subsídic | 00000000                                    |                      |                 |                                   |                                    |                                  |                                      | ःः≝ ज × |
| Principal              | Aval. D     | )esempenho                                  | Cursos Va            | lidados         | Cursos Ret                        | ferendados                         | Pena                             | alidades                             |         |
| Filtro                 |             |                                             |                      |                 |                                   |                                    |                                  |                                      |         |
| Grupo de Eleitos       | 327         |                                             | ي 🗆                  | Sem emiss       | ão                                |                                    | Setor                            |                                      |         |
| Espécie Evento         | ROMOCAO P   | OR NIVEL                                    | 🗹 - E                | Emitidos:       | 23/10/2                           | <mark>015</mark>                   |                                  | Subord?                              |         |
| Selecionados           |             |                                             |                      |                 |                                   |                                    |                                  |                                      |         |
| Registro Vinc No       |             |                                             | Selec 1              | 23/10/2015      | Último<br>Enquadram<br>01.05/2014 | Venc Prev<br>Tempo<br>01/12/2015 P | Próx. Esp<br>Evento<br>ROMOCAO I | o. Venc Prev<br>Calculado<br>POF<br> | Val ?   |
| Setor C                | argo D      | )escrição                                   |                      |                 |                                   | Ref                                | Categ                            | Nível                                |         |
| 161070005000000 1      | 50050 /     | ANALISTA ASSIST                             | DESENV SOCIA         | AL - EQUIPISC   | CIAL NIVEL I                      | Q5                                 | 5                                | NIVEL I                              |         |
| Requerimento Da        | ata Req L   | iberação                                    | Média AD             | Carga Hor.<br>A | Próx Carg                         | o Próx Ret                         | f Próx C                         | ateg Próx Níve                       |         |
| Obs                    | 20/10/2013  |                                             | 300                  | 4               | 130031                            |                                    | Grupo E                          | ileitos Execuçã<br>327 28/10/2       | 0       |
| Contagem               | Extrato     | Requerimento                                | Protoco              | lo L            | iberação                          | Lauda                              | Ev                               | vento de Cargo/Publ                  | licação |

# Emissão da Lauda:

 Após a liberação do Requerimento, para continuidade do processo Clique no botão Lauda

| Archon | I <u>H</u> istórico I | Funcional ⊻a <u>c</u>     | ias <u>T</u> reinamento | Medicina e S   | egurança      | Concursos           | Processos          | <u>T</u> abelas y   | <u>O</u> utros Módulos   | Janela         |
|--------|-----------------------|---------------------------|-------------------------|----------------|---------------|---------------------|--------------------|---------------------|--------------------------|----------------|
|        | 1 🕩 🔍                 | • 🐄 🗙 -                   | <b>↑ ↓ </b>             | <b>≠ ≒ \?</b>  | 🕾 蔊           | PMSP                |                    |                     |                          | ſ              |
| 📅 Pro  | gressão/Pro           | moção-Subsíd              | lio persectore          |                |               | 0000000000          |                    |                     |                          | <<br>२२२ ≝ ज × |
|        | Principal             | Aval.                     | Desempenho              | Cursos Va      | lidados       | Cursos Re           | ferendados         | Pena                | lidades                  |                |
| Fil    | ltro —                |                           |                         |                |               |                     |                    |                     |                          | ]              |
| Gr     | rupo de Elei          | tos <mark>327</mark>      |                         |                | Sem emiss     | áo                  |                    | Setor               |                          |                |
| E      | Espécie Eve           | nto <mark>PROMOCAO</mark> | POR NIVEL               | <b>.</b>       | Emitidos: [   | 23/10/2             | 015                | [                   | Subord?                  |                |
| Se     | lecionado             | s                         |                         |                |               |                     |                    |                     |                          |                |
| Re     | gistro Vin            | C Nome                    |                         | Selec          | ?Emissão      | Último<br>Enquadram | Venc Prev<br>Tempo | Próx. Esp<br>Evento | . Venc Prev<br>Calculado | Val ?          |
|        | 1                     |                           |                         | . ₪            | 23/10/2015    | 01/05/2014          | 01/12/2015         | PROMOCAO P          | POF                      | ⊠. 🖻           |
|        |                       | _                         |                         |                |               |                     |                    |                     | _                        |                |
|        |                       | _                         |                         |                |               |                     |                    |                     | _                        |                |
|        |                       | -                         |                         |                |               |                     |                    |                     |                          |                |
| Se     | tor                   | Cargo                     | Descrição               |                |               | ,                   | Ref                | Categ               | Nível                    |                |
| 16     | 10700050000           | 00 150050                 | ANALISTA ASSIS          | T DESENV SOCIA | AL - EQUIPIS( | OCIAL NIVEL I       | Q5                 | 5                   | NIVEL I                  |                |
| Re     | querimento            | Data Req                  | Liberação               | Média AD       | Carga Hor     | : Próx Carg         | o Próx Re          | ef Próx Ca          | ateg Próx Nív            | el             |
|        | 025/2015              | 28/10/2015                |                         | 988            | 4             | 150051              | Q6                 |                     | NIVEL I                  |                |
|        | IS                    |                           |                         |                |               |                     |                    | Grupo El            | 327 28/10/2              | 2015           |
| C      | ontagem               | Extrato                   | Requerimento            | Protoco        | olo L         | iberação            | Lauda              | Eve                 | ento de Cargo/Pub        | licação        |

• Aguarde para emissão da Lauda e em seguida realize o procedimento de salvá-la.

| Chttp://hsigpecrh.prodam/archon/arquivos/lauda_subsidio3878224g_20151028152455_5012884208.txt -                                                                                                    | Windows Internet Explorer                                                     |
|----------------------------------------------------------------------------------------------------|-------------------------------------------------------------------------------|
| 🚱 🔄 🖉 http://hsigpearh.prodam/archon/arquivos/lauda_subsidio3878224g_20151028152455_5012884208.txt 🛛 💌 🛃                                                                                                    | Bing                                                                          |
| Arquivo Editar Exibir Favoritos Ferramentas Ajuda                                                                                                    |                                                                               |
| 🖕 Favoritos 🛛 🖕 🔊 Sites Sugeridos 🔹 🔊 Galeria do Web Slice 🔹 🖉 HotMail gratuito                                                                                                    |                                                                               |
| C http://hsigpecrh.prodam/archon/arquivos/lauda_subs                                                                                                    | 🔹 📄 🔹 Página 🕶 Segurança 👻 Ferramenta                                         |
| <pre>((TITULO))QUADRO DE ANALISTAS DA ADMINISTRAÇÃO PÚBLICA MUNICIPAL - QAA<br/>((NG))Promoção formalizada nos termos do art. 17 da Lei nº 16.119/15, Capítulo I do<br/>((NG))Com fundamento no artigo 7º do Decreto nº XXXXXXX, tendo sido atendida a con<br/>((NG))Reg. Func. Nome Nível Cat. Símbolo A partir de((CL))<br/>((NG))XXXXXXX V NIVEL III 1 Q11 31/1</pre> | Decreto nº XXXX ((CL))<br>ndição e os critérios da legislaçã<br>.0/2015((CL)) |

Atenção 1: A lauda deverá ser emitida somente após a conferencia e atualização de todos os eventos de freqüência e cadastro dos títulos dos servidores envolvidos no processo.

Atenção 2: Essa lauda será o documento enviado para a publicação, na emissão a mesma estará no padrão exigido pela Imprensa Oficial.

Lembre-se de salvar e encaminhar para que seja publicada para formalização do procedimento de Promoção.

# Cadastro de Publicação e cadastro do Evento:

• Depois da lauda publicada retorne ao sistema e consulte o Grupo de Eleitos:

Outros Módulos → Carreira – Desenv. → Progressão/Promoção – Subsídio

- Digite no campo Grupo de Eleitos o número de identificação do grupo que deseja consultar ou utilize a lista de valores
- Clique no campo Registro para carregar as informações na tela
- Aparecerão todos os servidores pertencentes ao grupo escolhido
- Para cadastrar a publicação e gerar o evento para todos os servidores do grupo, clique no botão **Evento de Cargo/Publicação.**

| Archon Histórico Funcional Vagas  | : <u>T</u> reinamento <u>M</u> edicina e S | egurança <u>C</u> oncursos                     | <u>P</u> rocessos <u>T</u> abela | s <u>O</u> utros Módulos | Janela   |
|-----------------------------------|--------------------------------------------|------------------------------------------------|----------------------------------|--------------------------|----------|
| 🗄 🖬 📭 🔍 🖬 🗙 📲                     |                                            | 🔁 權 PMSP                                       |                                  |                          | ſ        |
| Rogressão/Promoção-Subsídio       |                                            |                                                |                                  |                          | ःः≚त्र×  |
| Principal Aval. De                | esempenho 👘 Cursos Va                      | ilidados 🛛 Cursos Re                           | ferendados P                     | enalidades               |          |
| Filtro                            |                                            |                                                |                                  |                          | ]        |
| Grupo de Elettos <mark>327</mark> |                                            | Sem emissão                                    | Se                               | tor                      |          |
| Espécie Evento PROMOCAO PO        |                                            | Emitidos: 23/10/2                              | 015                              | Subord?                  |          |
| Selecionados                      |                                            |                                                |                                  |                          | $\equiv$ |
|                                   |                                            | Último                                         | Venc Prev Próx. B                | Esp. Venc Prev           |          |
| Registro Vinc Nome                | Selec                                      | ?Emissão Enquadram                             | Tempo Even                       | to Calculado             | Val ?    |
|                                   |                                            | 23/10/2015 01/05/2014                          | 01/12/2015 PROMOCA               | AO POF                   |          |
|                                   |                                            |                                                |                                  |                          |          |
|                                   |                                            |                                                |                                  |                          |          |
|                                   |                                            |                                                |                                  |                          |          |
| Setor Cargo D                     | escrição                                   |                                                | Ref Cate                         | g Nível                  | _        |
| 161070005000000 150050 A          | NALISTA ASSIST DESENV SOCIA                | AL - EQUIP SOCIAL NIVEL I                      | Q5 5                             | NIVEL I                  |          |
| Requerimento Data Req Li          | 28/10/2015 988                             | 4 ISO051                                       | O Prox Ret Prox                  | NIVEL I                  | 91       |
| Obs                               |                                            | ) <u>.                                    </u> | Grup                             | o Eleitos Execuçã        | 0        |
|                                   |                                            |                                                |                                  | 327 28/10/2              | 015      |
| Contourum                         | Remerinante Brotese                        |                                                |                                  | Evente de Carao Dula     | linea ño |
| Extrato                           | requermento                                |                                                |                                  | Evento de Cargo/Pub      | iicaçau  |

- Insira a data de publicação da lauda
- Clique em OK
- Confirme a Concessão de Promoção

| Archon Histórico Funcional Vagas Treinamento Medicina e Segurança Concursos Processos | Tabelas Qutros Módulos Janela |
|---------------------------------------------------------------------------------------|-------------------------------|
| 🔛 🗎 🕪 🗸 🕂 🕰 🖉 PMSP                                                                    | ſ                             |
| 🙀 Gerar Atributo, Publicação e Formulário 🕬 🖓 🖓 🖓                                     | ×⊼×≦                          |
|                                                                                       | es es                         |
| Motivo CONCEDER PROMOCAO CONCEDER PROMOCAO FUNCIONAL PARA O SERVIDOR                  |                               |
|                                                                                       |                               |
| INSIRA A DATA DA                                                                      | ubord2                        |
| Time IFI                                                                              |                               |
|                                                                                       |                               |
| Data do D.O.) SISTEMA NÃO ACEITA                                                      | alculado Val ?                |
| Tipo do D.O. DOC DATAS FUTURAS                                                        |                               |
|                                                                                       |                               |
|                                                                                       |                               |
|                                                                                       |                               |
| Cancelar Gerar Evento e Pub                                                           | licação Nível                 |
|                                                                                       | NIVEL I                       |
| Requerimento Data Req Liberação Média AD Carga Hor. Próx Cargo Próx Ref               | Próx Categ Próx Nível         |
| 00025/2015 28/10/2015 28/10/2015 988 4 150051 Q6                                      |                               |
| Ubs                                                                                   | Grupo Eleitos Execução        |
|                                                                                       |                               |
| Contagem Extrato Requerimento Protocolo Liberação Lauda                               | Evento de Cargo/Publicação    |
|                                                                                       |                               |

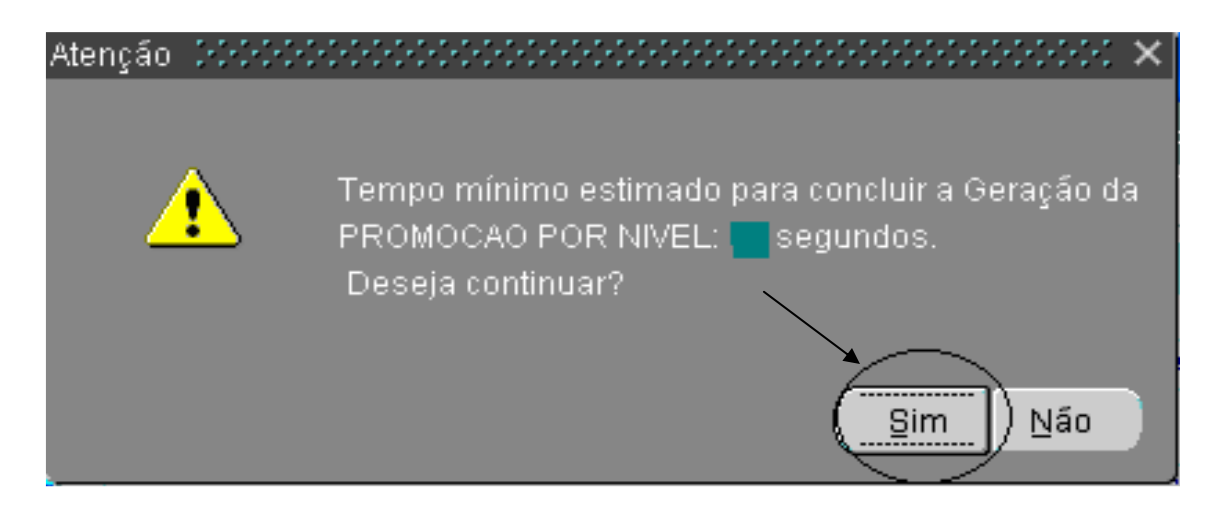

Atenção 1: Este processo garantirá que o evento foi concluído e causará impacto pecuniário na Folha de Pagamento do servidor. Atenção 2: Após o procedimento de Promoção no sistema o Requerimento (em papel) deve ser arquivado no prontuário do servidor.

# Acompanhamento do Evento:

• Para certificação do sucesso do procedimento, consulte o Evento de Promoção Funcional na tela de Evento de Cargo

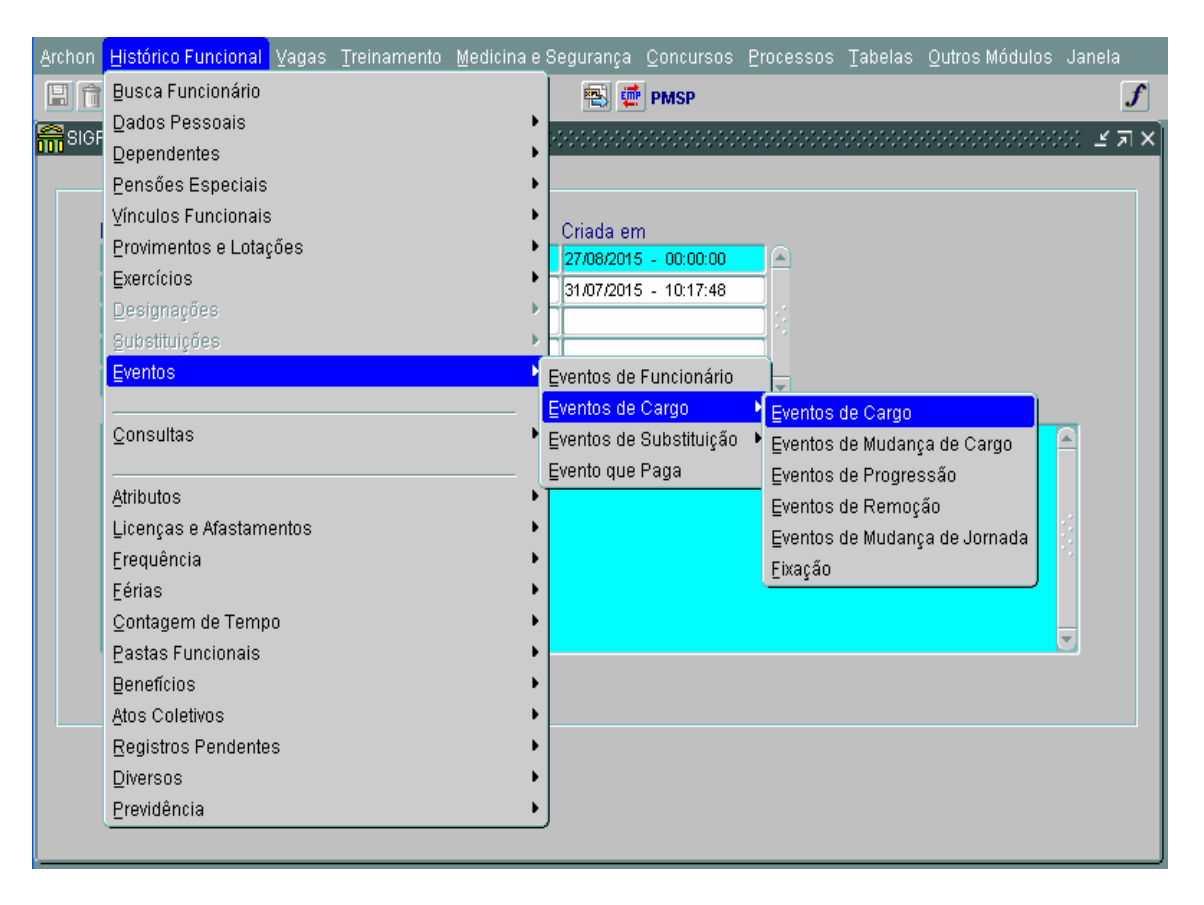

| Archon  | <u>H</u> istórico Fun | cional <u>V</u> ag | as <u>T</u> reinament           | o <u>M</u> edicina e S | Gegurança         | Concursos       | Processos    | Tabelas   | Qutros | Módulos | Janela       |
|---------|-----------------------|--------------------|---------------------------------|------------------------|-------------------|-----------------|--------------|-----------|--------|---------|--------------|
|         | 🕨 🍳                   | 1                  | Ì Ť <sub>R</sub> ↓ <sup>R</sup> | <b>4 ≯ \?</b>          | 🔁 🧔               | PMSP            |              |           | [      | al 🖳 👔  | 2 e <i>j</i> |
| 📅 Even  | tos de Cargo          |                    |                                 |                        |                   |                 |              |           |        |         | :::: 르 치 X   |
| Ider    | ntificação            |                    |                                 |                        |                   |                 |              |           |        |         |              |
|         | Registro              |                    |                                 |                        |                   |                 |              | Vínculo   | 1      |         | Detalhes     |
| Relação | o Jur-Adm.: EFE       | TIVO (             | Grupo/Sub.: QAA/                | SUPERIOR               | Ex                | kerd.: 23/07/19 | 90           |           |        |         |              |
| Situaçâ | io: ATIVO 🔅           | Setor: 140201      | 000000000 - GAE                 | INETE DO COORE         | DENADOR           |                 |              |           |        |         |              |
| E       | ventos de C           | argo               |                                 |                        |                   |                 |              |           |        |         |              |
| Inicio  | Término               | n Tipo de          | Evento                          | Setor                  |                   | Nome            | do Setor     |           |        |         |              |
| 31/100  | 2015                  | PROV C             | ARGO EFETIVO                    | 14020100               | 000000            | GABIN           | ETE DO COORI | ENADOR    |        |         |              |
| Espéc   | de Evento             |                    | Cargo                           | Nome do Car            | go                |                 |              |           |        |         | <u></u>      |
| PROM    | DCAO POR NIVE         | iL                 | 150023                          | ANALISTA ASS           | SISTENCIA DE      | ESENVOLVIME     | NTO SOCIAL N | IVEL IV   |        |         |              |
| Referé  | ència                 | Jornad             | a                               |                        |                   | Vaga Jor        | nada Basica  |           |        |         |              |
| Q15     |                       | 30 H ES            | P ASST SOC                      |                        |                   |                 |              |           |        |         |              |
|         |                       |                    |                                 |                        |                   |                 |              |           |        |         |              |
| Inicio  | lérmino               | ) Tipo de          | Evento                          | Setor                  | 0000000           | Nome            | do Setor     |           |        |         |              |
| 01/10/  | 2014 30/10/20         | ITS PROVIC         | ARGUEFETIVU                     | 14020100               | 000000            | GABIN           | ETE DU CUURI | JENADOR   |        |         |              |
| Espec   | DEN D 5402540         |                    | Cargo                           | Nome do Car            | go<br>Vetencia de |                 |              | 15.7E1 10 |        |         |              |
| ALTO    |                       |                    | 150022                          | ANALISTA ASS           | ISTENCIA DE       |                 | NTO SOCIAL N | IVEL III  |        |         |              |
| Refere  | encia                 | Jornad:            |                                 |                        | 1                 | vaga Jor        | nada Basica  |           | _      |         |              |
| Q14     |                       | 30 H E3            | P A331 300                      |                        | l                 |                 |              |           |        |         | U            |
| Obs     | vento gerado pa       | elo automatica     | mente em 28/10/2                | 015 16:26:45           |                   |                 |              |           |        |         |              |
|         |                       |                    |                                 |                        |                   |                 |              |           |        |         |              |
|         |                       |                    |                                 |                        |                   |                 |              |           | _      |         |              |

# Informações Inerentes ao processo no sistema:

# Como inserir um servidor que não esteja na lista:

- Clique no campo Registro
- Em seguida clique no botão 🎽 (criar novo registro em branco abaixo do registro corrente)
- Aparecerá uma célula nova, preencha com RF e vínculo
- Clique no botão Salvar
- Em Seguida clique no botão Contagem para o sistema atualizar os dados do servidor.

| non l     | Histór           | ico Fu       | incional ⊻a | gas <u>T</u> reinamento                 | Medicina e S  | egurança       | Concursos    | Processos  | : <u>T</u> abelas ( | )utros Módulos -    | Janela      |
|-----------|------------------|--------------|-------------|-----------------------------------------|---------------|----------------|--------------|------------|---------------------|---------------------|-------------|
| Î         |                  | Q;           | 1 🐄 🗙       | - <b>`` ↑</b> , ↓*                      | <b>≠ </b>     | ي 🔄            | PMSP         |            |                     |                     |             |
|           |                  | /D           |             |                                         | 1000000000    |                |              |            |                     |                     | 11 <u>1</u> |
| novo<br>P | regist<br>rincip | roem H<br>al | Ava         | ) do registro corrente<br>I. Desempenho | Cursos Va     | lidados        | Cursos Ret   | ferendados | Penal               | idades              |             |
| Filtre    | n -              |              |             |                                         |               |                |              |            |                     |                     |             |
| Grun      | ah nu            | Eleito       | e <b></b>   |                                         |               | Sem emiss      | án           |            | Setor               |                     |             |
| Fai       |                  | Elene        |             | 10                                      |               | munitation and | 40           | _          | Contra              | Cubauda             | _           |
| Est       | pecie            | Event        | OPROGRESS   | AO                                      | L             | Emitidos:      |              |            |                     | Subordy             |             |
| Sele      | ciona            | idos         |             |                                         |               |                |              |            |                     |                     |             |
|           |                  |              |             |                                         |               |                | Último       | Venc Prev  | Próx. Esp.          | Venc Prev           |             |
| Regis     | stro             | Vinc         | Nome        |                                         | Selec         | ?Emissão       | Enquadram    | Tempo      | Evento              | Calculado V         | /al ?       |
| ****      | ***              | 1            | ******      | *****                                   | Π.            |                | 01/05/2014   | 01/04/2016 | PROGRESSAO          | 01/04/2017          | 2.          |
| ****      | ***              | 1            | ******      | *****                                   | Γ.            | 1              | 01/05/2014   | 04/11/2015 | PROGRESSAO          | 04/11/2015          | ₹. 8        |
| ****      | ***              | 2            | ******      | ****                                    | Γ.            |                | 01/06/2014   | 30/10/2015 | PROGRESSAO          | 31/10/2015          | ₹           |
| ****      | ***              | 2            | *******     | *****                                   | □.            |                | 01/05/2014   | 31/10/2015 | PROGRESSAO          | 31/10/2015          | Ξ.          |
| ****      | ****             | 1            | ******      | ****                                    | □.            |                | 01/05/2014   | 30/10/2015 | PROGRESSAO          | 31/10/2015          | ₹. 🔻        |
| Setor     | r                |              | Cargo       | Descrição                               |               |                |              | Ref        | Cateo               | Nível               |             |
| 13050     | 040010           | 00000        | 150020      | ANALISTA ASSIS                          | TENCIA DESENV | OLVIMENTO      | SOCIAL NIVEL | .1 Q2      | 2                   | NIVEL I             |             |
| Requ      | erime            | nto          | Data Reg    | Liberação                               | Média AD      | Carga Hor      | Próx Carg    | o Próx Re  | ef Próx Cat         | teg Próx Nível      |             |
|           |                  |              |             |                                         | 985           | 33             | 150020       | Q3         | 3                   | NIVEL I             |             |
| Obs       |                  |              |             |                                         |               |                |              |            | Grupo Ele           | eitos Execução      |             |
|           |                  |              |             |                                         |               |                |              |            |                     | 19/10/20            | 15          |
|           |                  |              |             |                                         |               |                |              |            |                     |                     |             |
| Cont      | tagem            |              | Extrato     | Requerimento                            | Protoc        | alo I          | iberação     |            | Eve                 | cto de Ceran Ruklic | anãn -      |

| *****    | 1    | ******   | *****     | Π.       |            | 01/05/2014 | 01/04/2016 | PROGRESSAO   | 01/04/2017 |
|----------|------|----------|-----------|----------|------------|------------|------------|--------------|------------|
| ******   | 1    | ******   | *****     | □.       | 1          | 01/05/2014 | 04/11/2015 | PROGRESSAO   | 04/11/2015 |
| *****    | 2    | *****    | *****     | Γ.       |            | 01/06/2014 | 30/10/2015 | PROGRESSAO   | 31/10/2015 |
| *****    | 2    | ******   | *****     |          |            | 01/05/2014 | 31/10/2015 | PROGRESSAO   | 31/10/2015 |
| Setor    |      | Cargo    | Descrição |          | L          |            | Ref        | Categ        | Nível      |
| Requerim | ento | Data Req | Liberação | Média AD | Carga Hor. | Próx Cargo | Próx R     | ef Próx Cate | g Próx Ní  |
| Obs      |      |          |           | 1        |            |            |            | Grupo Eleit  | tos Execuç |

• Aparecerá a seguinte mensagem:

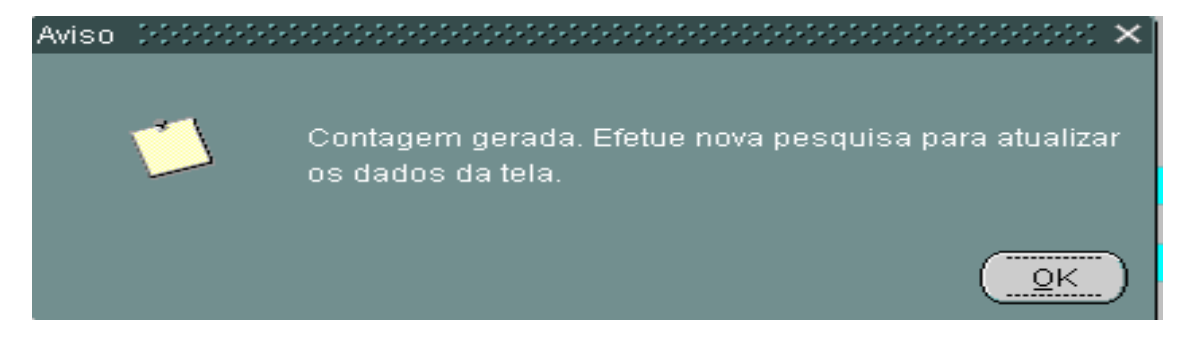

- Clique em OK
- Em seguida clique no botão Salvar
- Realize uma nova pesquisa da Lista de Servidores a serem Progredidos.
- O servidor inserido aparecerá na listagem.

Atenção: Este procedimento de inserção de servidores pode ser utilizado para os eventos de Progressão Funcional e também Promoção.

## Como excluir servidores do processo.

Se por alguma razão a Unidade necessitar excluir um servidor do processo e conseqüentemente da tela de evento:

- Na lista de servidores clique no campo onde se encontra o Registro do servidor que deseja excluir
- A célula ficará selecionada (em azul)

| Archon            | Históri  | ico Fu | ncional Va | agas <u>T</u> rei | namento       | <u>M</u> edicina e S | egurança     | <u>C</u> oncursos | Processos  | s <u>T</u> abelas            | Outros Módulos                | s Janela  |
|-------------------|----------|--------|------------|-------------------|---------------|----------------------|--------------|-------------------|------------|------------------------------|-------------------------------|-----------|
| 8                 |          | ¶j∎    | h 🕈        | <b>_</b>          |               | <b>4 ⇒ №</b>         | 🖹 🧰          | PMSP              |            |                              |                               | ſ         |
| R Pro             | gressão  | /Prom  | ioção-Subs | sídio 🖂           |               |                      |              |                   |            |                              |                               | 200 년 제 X |
|                   | Princip  | al     | Ava        | al. Desemp        | penho         | Cursos Va            | lidados      | Cursos Re         | ferendados | Pen                          | alidades                      |           |
| Fil               | tro –    |        |            |                   |               |                      |              |                   |            |                              |                               |           |
| Gr                | upo de l | Eleito | s          |                   |               |                      | Sem emiss    | ão                |            | Seto                         | r                             |           |
| E                 | spécie   | Event  | 0 PROGRES  | SAO               |               | 🗔 . E                | Emitidos:    |                   |            |                              | Subord?                       |           |
| Se                | leciona  | idos   |            |                   |               |                      |              |                   |            |                              |                               |           |
|                   |          |        |            |                   |               |                      |              | Último            | Venc Prev  | Próx. Es                     | p. Venc Prev                  |           |
| Re                | gistro   | Vinc   | Nome       |                   |               | Selec                | ?Emissão     | Enquadram         | Tempo      | Evento                       | Calculado                     | Val ?     |
| <mark>→</mark> )0 | 00000    |        | )00000000  | XXXX              |               |                      |              | 01/05/2014        | 07/11/2015 | PROGRESSA                    | VO 08/11/2015                 | ☑. 🖻      |
| 200               | XXX      |        | х хоооооо  | 0000( _           |               |                      |              | 01/06/2014        | 30/11/2015 | 1/2015 PROGRESSAO 01/12/2015 |                               |           |
| XX                | XXXX 🚽   |        | )00000000  | xxx _             |               |                      |              | 01/05/2014        | 23/12/2015 | PROGRESSA                    | . −                           |           |
|                   |          |        |            |                   |               |                      |              | 01/05/2014        | 01/07/2016 | PROGRESSA                    | AO 02/07/2016                 |           |
|                   |          |        | I          |                   |               |                      | ·            | 01/05/2014        | 30/10/2015 | PROGRESS/                    | NO 31/10/2015                 |           |
| Set               | tor      |        | Cargo      | Descriç           | áo            |                      |              |                   | Ref        | Categ                        | Nível                         |           |
| 780               | 0100200  | 00000  | 150012     | ANALIST           | TA DE ORD     | ENAMENTO TEP         | RRITORIAL NI | VELIII            | Q11        | 1                            | NIVEL III                     |           |
| Re                | querime  | nto    | Data Req   | Liberaç           | ão            | Média AD             | Carga Hor    | Próx Carg         | o Próx R   | ef Próx C                    | ateg Próx Nív                 | rel       |
|                   |          |        |            |                   |               | 1000                 | Jo.          | 150012            | anz        | /2                           |                               | " -       |
|                   | S        |        |            |                   |               |                      |              |                   |            | Grupo E                      | zieitos Execuç;<br>222 - 24M0 | 30        |
|                   |          |        |            |                   |               |                      |              |                   |            |                              | 222 21/10/                    | 2013      |
| 6                 | ontagem  | 1      | Extrato    | Reg               | uerimento     | Protoco              |              | iberação          | Lauda      | F                            | vento de Cardo/Pul            | olicação  |
|                   | John     |        |            |                   | president for |                      |              | mennights         |            |                              | rence are overgen a           |           |
|                   |          |        |            |                   |               |                      |              |                   |            |                              |                               |           |

- Em seguida clique no botão 🔀 para excluir o registro selecionado
- Clique em 🗏 para finalizar.
- Ao realizar uma nova consulta desta tela o nome excluído e salvo não aparecerá mais.

### Quando faltar o retorno de um ou mais Requerimentos do grupo de eleitos (Promoção)

Quando um ou mais Requerimentos não retornarem para a URH ou SUGESP impedindo assim de dar continuidade ao processo para o grupo de eleitos em questão, através do sistema é possível escolher, dentro do grupo de eleitos, os servidores que terão seus processos finalizados e também os que ficarão para finalizar posteriormente:

• No momento da **liberação de Requerimento**, ao consultar e aparecer em tela o grupo de eleitos, clicar em selecionar para desmarcar os servidores os quais o Requerimento ainda não retornou

| Selecion | ados |               |         |
|----------|------|---------------|---------|
| Registro | Vinc | Nome          | Selec · |
|          |      | xxxxxxxxxxxxx |         |
| XXXXXX   |      | >0000000000   | `₽.     |
| X00000K  |      | )0000000000   |         |
|          |      |               |         |
|          |      |               |         |

- Após desmarcar esses servidores, clique em salvar 🗒
- Siga o procedimento de Promoção normalmente para os que continuam marcados.

Atenção 1: Para os servidores que forem desmarcados e automaticamente o procedimento de Liberação não for efetuado, os botões das etapas seguintes, para esses servidores, não serão liberados.

A URH ou SUGESP deve lembrar que no retorno do Requerimento é necessário consultar novamente o grupo de eleitos, marcar os servidores (anteriormente desmarcados) e seguir adiante no procedimento de Promoção.

Atenção 2: Caso o Requerimento que foi para ser assinado seja invalidado por algum motivo é necessário realizar a consulta do grupo de eleitos e em seguida realizar o procedimento de **Exclusão de Servidor do Processo**.

# Como consultar as etapas que cada servidor se encontra no processo de Promoção

- Consulte o grupo de eleitos
- Clique no campo Registro, ao selecionar os servidores observe na seqüência de botões conforme abaixo

| Selecionados                               |                   |                |              |              |               |        |
|--------------------------------------------|-------------------|----------------|--------------|--------------|---------------|--------|
|                                            |                   | Último V       | /enc Prev F  | Próx. Esp. 👋 | Venc Prev     |        |
| Registro Vinc Nome                         | Selec ?Emissão    | Enquadram      | Tempo        | Evento       | Calculado     | Val ?  |
|                                            | <b>.</b>          | 01/05/2014 3   | 0/10/2015 PR | OMOCAO POF   | 31/10/2015    |        |
|                                            |                   | 01/05/2014 1   | 0/11/2015 PR | OMOCAO POF   | 11/11/2015    |        |
|                                            |                   | 01/05/2014 3   | 0/10/2015 PR | OMOCAO POF   | 31/10/2015    |        |
|                                            |                   | 01/05/2014 3   | 0/10/2015 PR | OMOCAO POF   | 31/10/2015    |        |
|                                            |                   |                |              |              |               |        |
| Setor Cargo Descrição                      |                   |                | Simb.        | Categ        | Nível         |        |
| 560003030000000 150002 ANALISTA PLANEJAMEN | TO DESENV ORGANI  | ZACIONAL NIVEL | . II Q14     | 4            | NIVEL III     |        |
| Requerimento Data Req Liberação Méd        | dia AD - Carga Ho | r. Próx Cargo  | Próx Simi    | b Próx Categ | Próx Níve     | el     |
| 00022/2015 27/10/2015 100                  | 0 360             | 150003         | Q15          | 1            | NIVEL IV      |        |
| Obs                                        |                   |                |              | Grupo Eleito | s Execuçã     | 0      |
|                                            |                   |                |              | 2            | 23 27/10/2    | 015    |
|                                            |                   |                |              |              |               |        |
| Contagem Extrato Requerimento              | Protocolo         | Liberação      | Lauda        | Evento       | de Cargo/Publ | icação |
|                                            |                   |                |              |              |               |        |

• A medida que os botões estiverem habilitados é a situação do servidor no processo.

# Atualizações de Freqüência e Títulos no meio do processo

Caso ocorram atualizações de freqüência e Títulos de algum servidor no meio do processo, a URH ou SUGESP deverá retornar para a Tela de Promoção/Progressão para:

- Consultar o grupo de eleitos onde se encontra o servidor que teve o cadastro atualizado.
- No campo Registro clique no RF do servidor para selecionar (deixar a célula em azul)
- Quando o servidor estiver selecionado, clique no botão CONTAGEM.

| Selecionados                               |                    |               |               |               |                    |
|--------------------------------------------|--------------------|---------------|---------------|---------------|--------------------|
|                                            |                    | Último Ve     | enc Prev P    | róx. Esp. – V | enc Prev           |
| Registro Vinc Nome                         | Selec ?Emissão     | Enquadram     | Tempo         | Evento Ca     | alculado - Val ?   |
|                                            |                    | 01/05/2014 30 | 0/10/2015 PRC | MOCAO POF 3   | 1/10/2015 🔽 🔄      |
|                                            |                    | 01/05/2014 10 | 0/11/2015 PRC | MOCAO POF 1   | 1/11/2015 🔽        |
|                                            | □.                 | 01/05/2014 30 | 0/10/2015 PRC | MOCAO POF 3   | 1/10/2015 🔽 🖉      |
|                                            |                    | 01/05/2014 30 | 0/10/2015 PRC | MOCAO POF 3   | 1/10/2015 🔽        |
|                                            |                    |               |               |               |                    |
| Setor Cargo Descrição                      |                    |               | Simb.         | Categ         | Nível              |
| 560003030000000 150002 ANALISTA PLANEJAMEN | ITO DESENV ORGANIJ | ACIONAL NIVEL | II Q14        | 4             | NIVEL III          |
| Requerimento Data Req Liberação Méd        | dia AD Carga Ho    | . Próx Cargo  | Próx Simb     | Próx Categ    | Próx Nível         |
| 00022/2015 27/10/2015 100                  | 360                | 150003        | Q15           | 1             | NIVEL IV           |
| Obs                                        |                    |               |               | Grupo Eleitos | Execução           |
|                                            |                    |               |               | 223           | 27/10/2015         |
|                                            |                    |               |               |               |                    |
| Contagem Extrato Requerimento              | Protocolo          | iberação      | Lauda         | Evento de     | : Cargo/Publicação |
|                                            |                    |               |               |               |                    |

 O sistema atualizará os insumos do servidor e em seguida demonstrará sua nova situação.

Com a atualização, se caso o servidor não atender mais aos critérios, o sistema impedirá a habilitação do botão Lauda e automaticamente desmarcará o servidor.

 É necessário a URH ou SUGESP realizar o procedimento de exclusão do servidor do grupo de eleitos para que esse servidor (com data de vencimento prévio alterado) entre na próxima contagem.

# Como realizar consulta Individual

Se a URH ou SUGESP desejar consultar a situação de um servidor individualmente deverá:

- Clique no campo registro para carregar a tela
- Clique no botão
   Image: para habilitar o modo consulta
- No campo registro digite o RF do servidor
- Clique no botão 🗹 para executar a consulta.

# Não emissão do Requerimento

Se por algum motivo o Requerimento não for emitido e o botão estiver desabilitado proceder da seguinte forma:

- Realizar o procedimento de "Como excluir servidores do processo" (pág 39).
- Realizar o procedimento de "Como inserir um servidor que não esteja na lista" (pág. 37).
- Depois da inserção realize uma nova consulta na lista de servidores a serem promovidos.
- Clique no RF do servidor inserido para selecioná-lo
- Para emitir novamente o Requerimento reinicie o passo a passo a partir da criação de grupo de eleitos (selecionando o servidor o qual foi tratado nesse procedimento).

# Para eventuais dúvidas segue abaixo

SMG - COGEP - DGC 1 - Divisão de Gestão de Carreiras <u>smg-cogep-dgc1@prefeitura.sp.gov.br</u> SMG - COGEP - DGC - Departamento de Gestão de Carreiras <u>smg-cogep-dgc@prefeitura.sp.gov.br</u>

3396-7279 3396-7248 3396-7315